# SIEMENS

VorwortÜbersicht1BIOS-Auswahlmenü öffnen2BIOS-Setup (SCU)3AMT-Setup (MEBx)4BIOS-Update5

# SIMATIC

# Industrie-PC BIOS-Beschreibung

Bedienhandbuch

### **Rechtliche Hinweise**

### Warnhinweiskonzept

Dieses Handbuch enthält Hinweise, die Sie zu Ihrer persönlichen Sicherheit sowie zur Vermeidung von Sachschäden beachten müssen. Die Hinweise zu Ihrer persönlichen Sicherheit sind durch ein Warndreieck hervorgehoben, Hinweise zu alleinigen Sachschäden stehen ohne Warndreieck. Je nach Gefährdungsstufe werden die Warnhinweise in abnehmender Reihenfolge wie folgt dargestellt.

#### GEFAHR

bedeutet, dass Tod oder schwere Körperverletzung eintreten **wird**, wenn die entsprechenden Vorsichtsmaßnahmen nicht getroffen werden.

### 

bedeutet, dass Tod oder schwere Körperverletzung eintreten **kann**, wenn die entsprechenden Vorsichtsmaßnahmen nicht getroffen werden.

#### **NORSICHT**

bedeutet, dass eine leichte Körperverletzung eintreten kann, wenn die entsprechenden Vorsichtsmaßnahmen nicht getroffen werden.

#### ACHTUNG

bedeutet, dass Sachschaden eintreten kann, wenn die entsprechenden Vorsichtsmaßnahmen nicht getroffen werden.

Beim Auftreten mehrerer Gefährdungsstufen wird immer der Warnhinweis zur jeweils höchsten Stufe verwendet. Wenn in einem Warnhinweis mit dem Warndreieck vor Personenschäden gewarnt wird, dann kann im selben Warnhinweis zusätzlich eine Warnung vor Sachschäden angefügt sein.

#### **Qualifiziertes Personal**

Das zu dieser Dokumentation zugehörige Produkt/System darf nur von für die jeweilige Aufgabenstellung **qualifiziertem Personal** gehandhabt werden unter Beachtung der für die jeweilige Aufgabenstellung zugehörigen Dokumentation, insbesondere der darin enthaltenen Sicherheits- und Warnhinweise. Qualifiziertes Personal ist auf Grund seiner Ausbildung und Erfahrung befähigt, im Umgang mit diesen Produkten/Systemen Risiken zu erkennen und mögliche Gefährdungen zu vermeiden.

#### Bestimmungsgemäßer Gebrauch von Siemens-Produkten

Beachten Sie Folgendes:

#### WARNUNG

Siemens-Produkte dürfen nur für die im Katalog und in der zugehörigen technischen Dokumentation vorgesehenen Einsatzfälle verwendet werden. Falls Fremdprodukte und -komponenten zum Einsatz kommen, müssen diese von Siemens empfohlen bzw. zugelassen sein. Der einwandfreie und sichere Betrieb der Produkte setzt sachgemäßen Transport, sachgemäße Lagerung, Aufstellung, Montage, Installation, Inbetriebnahme, Bedienung und Instandhaltung voraus. Die zulässigen Umgebungsbedingungen müssen eingehalten werden. Hinweise in den zugehörigen Dokumentationen müssen beachtet werden.

#### Marken

#### Haftungsausschluss

Wir haben den Inhalt der Druckschrift auf Übereinstimmung mit der beschriebenen Hard- und Software geprüft. Dennoch können Abweichungen nicht ausgeschlossen werden, so dass wir für die vollständige Übereinstimmung keine Gewähr übernehmen. Die Angaben in dieser Druckschrift werden regelmäßig überprüft, notwendige Korrekturen sind in den nachfolgenden Auflagen enthalten.

# Vorwort

Dieses Bedienhandbuch enthält alle Informationen, die Sie für die Nutzung des BIOS in Ihrem SIMATIC IPC und SIMATIC Field PG benötigen.

Sie richtet sich sowohl an Programmierer und Tester, die das Gerät selbst in Betrieb nehmen und mit einem Automatisierungssystem verbinden, als auch an Service- und Wartungstechniker, die Erweiterungen einbauen oder Fehleranalysen durchführen.

### Erforderliche Grundkenntnisse

Solide Kenntnisse über Personal Computer und Microsoft-Betriebssysteme werden vorausgesetzt. Allgemeine Kenntnisse auf dem Gebiet der Automatisierungstechnik werden empfohlen.

#### Konventionen

Im vorliegenden Bedienhandbuch werden folgende Kurzformen von Produktbezeichnungen verwendet:

| Oberbegriff | Produktbezeichnung                                  |
|-------------|-----------------------------------------------------|
| IPC6x7      | SIMATIC IPC627D, IPC677D, IPC647D                   |
| IPC8x7      | SIMATIC IPC827D, IPC847D                            |
| IPC4x7      | SIMATIC IPC427D, IPC477D                            |
| IPC2x7      | SIMATIC IPC227D, IPC277D, IPC227E, IPC277E          |
| Field PG    | Field PG M4, Field PG M5                            |
| Rack PC     | SIMATIC IPC647D, IPC847D                            |
| Box PC      | SIMATIC IPC627D, IPC827D, IPC427D, IPC227D, IPC277E |
| Panel PC    | SIMATIC IPC677D, IPC477D, IPC277D, IPC277E          |

Im vorliegenden Bedienhandbuch wird an Stelle der Produktbezeichnung auch die Abkürzung "PC" oder der Begriff "Gerät" verwendet.

### Gültigkeitsbereich und Historie

Folgende Ausgaben des Bedienhandbuchs wurden bisher veröffentlicht:

| Ausgabe | Bemerkung                                              |  |  |  |
|---------|--------------------------------------------------------|--|--|--|
| 02/2014 | Erstausgabe, erstellt mit folgenden BIOS-Versionen:    |  |  |  |
|         | • Rack PC: V19.01.01                                   |  |  |  |
|         | • Box PC: V19.02.01 und V19.02.02                      |  |  |  |
|         | • Panel PC: V19.02.01 und V19.02.02                    |  |  |  |
| 05/2016 | Zweite Ausgabe, erstellt mit folgenden BIOS-Versionen: |  |  |  |
|         | • Rack PC: V19.01.06                                   |  |  |  |
|         | • Panel PC: V19.02.05                                  |  |  |  |
|         | • Box PC: V19.02.05                                    |  |  |  |
|         | • Field PG M5: V22.01.01                               |  |  |  |

### Hinweis

### Angabe der BIOS-Version

Die BIOS-Version Ihres Geräts finden Sie im Menü "Main".

### Siehe auch

BIOS-Setup-Einstellungen (Seite 40)

# Inhaltsverzeichnis

|   | Vorwort | t                           |    |
|---|---------|-----------------------------|----|
| 1 | Übersic | sht                         | 7  |
| 2 | BIOS-A  | uswahlmenü öffnen           | 9  |
| 3 | BIOS-S  | Setup (SCU)                 | 11 |
|   | 3.1     | BIOS-Setup starten          | 11 |
|   | 3.2     | Aufbau der BIOS-Setup-Menüs | 11 |
|   | 3.3     | Main-Menü                   | 13 |
|   | 3.4     | Advanced-Menü               | 14 |
|   | 3.5     | Security-Menü               | 29 |
|   | 3.6     | Power-Menü                  | 31 |
|   | 3.7     | Boot-Menü                   | 35 |
|   | 3.8     | Exit-Menü                   |    |
|   | 3.9     | BIOS-Setup-Einstellungen    | 40 |
| 4 | AMT-Se  | etup (MEBx)                 |    |
|   | 4.1     | Anmeldung und Konfiguration | 49 |
| 5 | BIOS-U  | Jpdate                      | 51 |
|   | Index   |                             | 53 |
|   |         |                             |    |

# Übersicht

Über das BIOS-Setup parametrieren Sie Ihr Gerät.

### **BIOS-Setup-Programm**

Das BIOS-Setup-Programm, kurz BIOS-Setup, befindet sich zusammen mit den Setup-Parametern in einem FLASH-Baustein auf der Grundplatine.

Im BIOS-Setup ändern Sie die Setup-Parameter des Geräts, z. B. Systemzeit oder Bootreihenfolge.

### Ändern der Gerätekonfiguration

Die Gerätekonfiguration ist für die Arbeit mit der mitgelieferten Software voreingestellt. Sie sollten die voreingestellten Setup-Parameter nur ändern, wenn technische Änderungen an Ihrem Gerät andere Parameter erfordern.

### ACHTUNG

#### Fehlfunktionen bei laufender Software-CPU möglich

Wenn während des Betriebs eines SIMATIC Software Controllers z. B. SIMATIC WinAC ein BIOS-Update des PC durchgeführt wird, kann es zu Fehlfunktionen der Software-CPU kommen, z. B. Kommunikationsabbrüche oder Ausfälle. Auch andere Aktionen, die die Hardware des PC außergewöhnlich stark auslasten, z. B. die Ausführung von Hardware-Tests wie Benchmarks, können zu Fehlfunktionen der Software-CPU führen.

Führen Sie im laufenden Betrieb einer Software-CPU kein BIOS-Update oder andere Aktionen, die die Hardware außergewöhnlich stark auslasten, durch.

Schalten Sie die Software-CPU vor einem BIOS-Update oder anderen kritischen Aktionen in den Betriebszustand "STOP".

#### Hinweis

#### Dokumentation

Das BIOS-Setup ist für alle Geräte und Gerätekonfigurationen beschrieben. Abhängig von Ihrer Bestellung sind einzelne BIOS-Untermenüs oder Setup-Parameter nicht vorhanden. Die Oberfläche Ihres BIOS-Setup kann von den Abbildungen in diesem Dokument abweichen.

Sie finden die ausführliche BIOS-Beschreibung im Internet auf den Support-Seiten unter der Beitrags-ID 92189178 (http://support.automation.siemens.com/WW/view/de/92189178).

# BIOS-Auswahlmenü öffnen

### Vorgehensweise

- 1. Schalten Sie das Gerät ein oder starten Sie das Gerät neu.
- Drücken Sie sofort nach dem Einschalten des Geräts die Taste "Esc" und halten Sie diese gedrückt.

### Hinweis

Nach dem Einschalten des Geräts wird folgende Meldung kurz angezeigt:

```
Press ESC for boot options
```

Das BIOS-Auswahlmenü wird angezeigt:

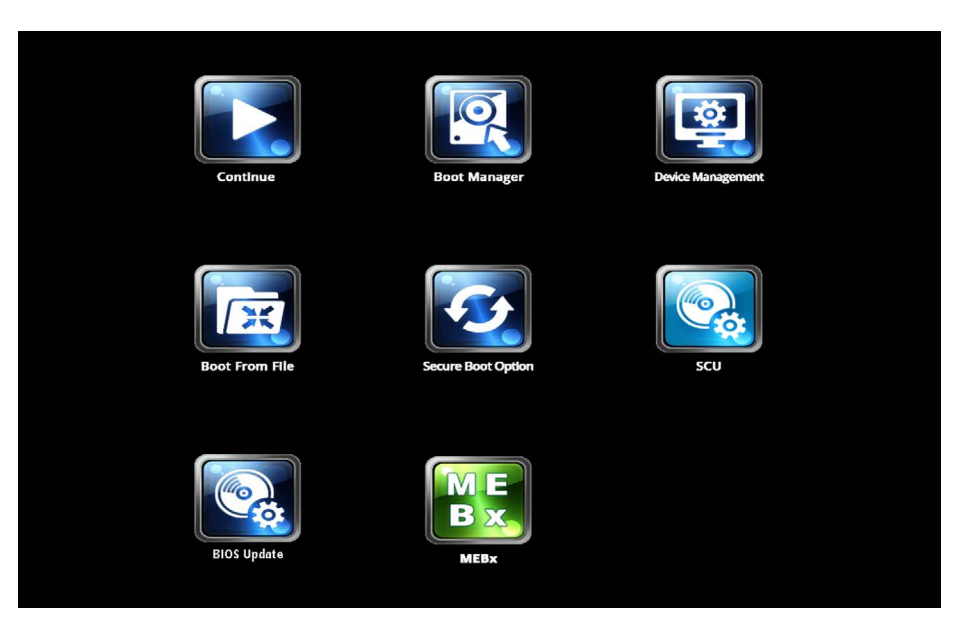

Die Anzahl der Schaltflächen im BIOS-Auswahlmenü ist von Ihrer Gerätevariante abhängig. Es stehen folgende Schaltflächen zur Verfügung:

| Schaltfläche      | Funktion                                                        |  |  |  |
|-------------------|-----------------------------------------------------------------|--|--|--|
| Continue          | Auswahlmenü verlassen, Startvorgang fortsetzen                  |  |  |  |
| Boot Manager      | Festlegen, von welchem Bootmedium gestartet werden soll, z. B.: |  |  |  |
|                   | Festplatten-Laufwerk                                            |  |  |  |
|                   | CD ROM-Laufwerk                                                 |  |  |  |
|                   | USB-Gerät                                                       |  |  |  |
| Device Management | Gerätemanager für UEFI-Bootmedien starten                       |  |  |  |

| Schaltfläche                    | Funktion                                                                                                    |  |
|---------------------------------|----------------------------------------------------------------------------------------------------|--|
| Boot From File                  | Boot Maintenance Manager:                                                                                                    |  |
|                                 | Boot Options: Bootreihenfolge einstellen                                                                                                    |  |
|                                 | Driver Options: Treiber einrichten                                                                                                    |  |
|                                 | Console Options: angeschlossenes Eingabegerät einrichten                                                                                                    |  |
|                                 | Boot from File: aus einer ".EFI"-Datei starten                                                                                                    |  |
|                                 | Reset System: Werkseinstellungen wiederherstellen                                                                                                    |  |
| Secure Boot Option <sup>1</sup> | Konfigurationseinstellungen, um das Gerät im Secure Boot-Modus zu<br>starten. Nur Softwaremodule werden geladen, die dem BIOS bzw.<br>Betriebssystem als sicher bekannt sind. |  |
| SCU                             | Setup Configuration Utility: das BIOS-Setup                                                                                                    |  |
| BIOS Update                     | BIOS von USB-Speicherstick updaten                                                                                                    |  |
| MEBx <sup>2</sup>               | Intel Management Engine BIOS Extension von Active Management<br>Technology Support (AMT)                                                                                      |  |

<sup>1</sup> Verfügbar ab Windows 8 oder höher, wenn vom Gerät unterstützt

<sup>2</sup> Nur wenn die Hardware AMT unterstützt

# **BIOS-Setup (SCU)**

### 3.1 BIOS-Setup starten

- 1. Öffnen Sie das BIOS-Auswahlmenü.
- 2. Klicken Sie auf die Schaltfläche "SCU".

### 3.2 Aufbau der BIOS-Setup-Menüs

Die einzelnen Setup-Parameter sind auf verschiedene Menüs und Untermenüs verteilt. Nicht in jeder gelieferten Geräteausstattung sind alle Menüs enthalten. Die folgende Tabelle zeigt die Menüs.

| Menü     | Bedeutung                                                               |
|----------|-------------------------------------------------------------------------|
| Main     | Systeminformationen anzeigen z. B. BIOS-Version, Prozessor und Speicher |
| Advanced | Hardware konfigurieren über verschiedene Untermenüs                     |
| Security | Sicherheitsfunktionen z. B. Passwort festlegen                          |
| Power    | Energierverwaltung der CPU und des Geräts festlegen                     |
| Boot     | Bootoptionen z. B. Bootreihenfolge bestimmen                            |
| Exit     | Speichern und Beenden (siehe Exit-Menü)                                 |

Die Menüs sind immer gleich aufgebaut. Die folgende Abbildung zeigt ein Beispiel für das Menü "Main". Gerätespezifische Information ist unscharf dargestellt.

### 3.2 Aufbau der BIOS-Setup-Menüs

| 1        | Jain Advanced Securit                                                                                                    | y Power Boot Exit                                                                         | InsydeH20 Setup Utility                                                  | Rev. 5.0                                                                                                    |
|----------|----------------------------------------------------------------------------------------------------|-------------------------------------------------------------------------------------------|--------------------------------------------------------------------------|----------------------------------------------------------------------------------------------------|
| @—       | SIHATIC<br>BIOS Version<br>BIOS Number                                                                                       | SIMATIC F                                                                                 | ield PG H5                                                               | This is the help for the hour, minute, second field. Valid range is from 0 to 23, 0 to 59, 0 to 59. INCREASE/REDUCE : + $I-$ . |
| 3-<br>4- | CPU Type<br>Cache RAM<br>Total Memory                                                                                        | Germaniane 1<br>1020-4 400<br>10192 HBI                                                   | whatTRO (296 0000 # 2.5008g                                              |                                                                                                    |
| 0        | CPU Stepping:<br>Number Of Processors:<br>Microcode Rev:<br>PCH Rev / SKU<br>VBIOS Ver:<br>EC Ver:<br>Intel ME Version / SKU | 00 can ba<br>4 Convolta 3<br>000000000<br>20 cc0 55<br>1003<br>2, 2, 0, 9<br>11, 0, 0, 13 | oppring)<br>//S Deraud(s)<br>oppring) / SHL PCR-H (M170<br>55 / COMPORTE |                                                                                                    |
|          | System Time<br>System Date                                                                                                   | [18:32:46<br>[01/06/20                                                                    | 1<br>151                                                                 |                                                                                                    |
| 5—       | E1_Help1<br>EscExit +                                                                                                    | I Select Item<br>→ Select Menu                                                            | F5/F6 Change Values<br>Enter Select ► SubMenu                            | F9 Setup Defaults<br>F10 Save and Exit                                                                                         |
|          |                                                                                                    |                                                                                           |                                                                          |                                                                                                    |

| 1 | Kopfzeile                                                         | In der Kopfzeile wird die aktuelle Version des BIOS-Setup angezeigt.                                                                                               |
|---|-------------------------------------------------------------------|----------------------------------------------------------------------------------------------------|
| 2 | Menüzeile                                                         | In der Menüzeile oben wechseln Sie zwischen den verschiedenen Menüs "Main", "Advanced" usw.                                                                        |
| 3 | Einstellungen, Untermenüs<br>und gerätespezifische<br>Information | Im mittleren linken Bereich werden Informationen zu<br>Ihrem Gerät angezeigt und Sie können Einstellungen<br>bearbeiten, die sich zum Teil in Untermenüs befinden. |
| 4 | Hilfebereich                                                      | Im mittleren rechten Bereich werden kurze Hilfetexte zum momentan gewählten Setup-Parameter angezeigt.                                                             |
| 5 | Tastenbelegung                                                    | In der Fußzeile befindet sich die Tastenbelegung für die Navigation im BIOS-Setup.                                                                                 |

### 3.3 Main-Menü

Das Menü "Main" zeigt die wichtigsten Parameter, die Ihr Gerät identifizieren. Datum und Uhrzeit können Sie einstellen. Die folgende Abbildung zeigt ein Beispiel für das Menü "Main."

| Total Advanced Security Power Boot Exit         Product       This is the help for the hour, minute, second field. Valid the hour, minute, second field. Valid the hour, minute, second field.         Processor Type Cache RM Hour Hour, which revision       Interpret the field. The second field. Valid the hour, minute, second field.         Number of Threads       Interpret the second field. Valid the hour, minute, second field.         System Time       The second field. Valid the hour, minute, second field.         System Time       Thour, field. F5/F6 Change Values <t< th=""><th></th><th></th><th>InsydeH20 Setup Utility</th><th>Rev. 5.0</th></t<>                                                                                                    |                                                                      |                | InsydeH20 Setup Utility                         | Rev. 5.0                                                                                                  |
|----------------------------------------------------------------------------------------------------|----------------------------------------------------------------------|----------------|-------------------------------------------------|----------------------------------------------------------------------------------------------------|
| Product     This is the help for the hour, minute, second field. Valid range is from 0 to 23, 0 to 59, INCREASE/REDUCE : +/-       BIOS Wubber     Processor Type       Cache RAM     Total Henory       OPU ID     Hicrocode Revision       Number of Lores     Number of Intreads       Baseboard Revision     Intel ME Version       WRAM Revision     Intel ME Version / SKU       Video Option ROM     [15:15:47]       System Time     [15:15:47]       System Date     [10/31/2013]                                                                                                    | Main Advanced Secur                                                  | ity Power Boot | Exit                                            |                                                                                                    |
| BitS Washer     Indense Results       Processor Type     Cache RMI       Cache RMI     Total Heavry       CPU ID     Itercode Revision       Number Of Cores     Number of Cores       Number Of Cores     Number of Cores       Number Of Cores     Number of Cores       Number of Cores     Number of Cores       Number of Cores     Number of Cores       Number of Cores     Number of Study       Video Option ROH     RNID Option ROH       RNID Option ROH     RNID Option ROH       PAID Option ROH     [15:15:47]       System Time     [15:15:47]       System Time     [10/31/2013]                                                                                                    | Product                                                              |                | SIMULTIC IPCEZZO PROFILIES                      | This is the help for the hour, minute,<br>second field. Valid range is<br>from 0 to 23, 0 to 59, 0 to 59. |
| Processor Type<br>Cache RAM<br>Total Heavry<br>CPU ID<br>Hicrocode Revision<br>Number 01 Cores<br>Number 01 Cores<br>Number 01 Direads<br>Baseboard Revision<br>Intel ME Version<br>Intel ME Version / SKU<br>Video Option ROM<br>RAID Option ROM<br>RAID Option ROM<br>RAID Option ROM<br>System Time<br>System Date<br>I Help 14 Select I tem<br>E5/F6 Change Values<br>Select Menu<br>Enter Select ► Subtenu<br>F10 Save and Exit                                                                                                    | DIOS Version                                                         |                | 454 336 36 31 7 4 100 1                         | THCREH3E7 REDUCE . 47                                                                                     |
| Could Book     CPU ID       CPU ID     Hicrocode Revision       Number Of Cores     Number Of Direads       Baseboard Revision     HPI/DP Revision       Intel HE Version / SKU     Video Option ROH       RAID Option ROH     PXE Option ROH       System Time     [15:15:47]       System Date     [10/31/2013]                                                                                                    | Processor Type                                                       |                | Interior Contraction of a 2 March               |                                                                                                    |
| CPU 10<br>CPU 10<br>Hicrocode Revision<br>Winder of Cores<br>Number of Cores<br>Number of Cores<br>Num | Cache DAM                                                            |                | 254 40                                          |                                                                                                    |
| CPU 1D<br>Hicroadic Revision<br>Number of Cores<br>Number of Cores<br>Number of Threads       Select item<br>Select ► Subtemu       Select item<br>F5/F6 Change Values<br>Enter Select ► Subtemu       F9 Setup Defaults<br>F10 Save and Exit                                                                                                    | Total Memory                                                         |                | 405.10                                          |                                                                                                    |
| Baseboard Revision<br>HP1/DP Revision<br>Intel ME Version / SKU<br>Video Option ROM<br>RAID Option ROM<br>PXE Option ROM<br>System Time [15:15:47]<br>System Date [10/31/2013]<br>=1 Help 14 Select item [55/F6 Change Values F9 Setup Defaults<br>see Exit ↔ Select Henu Enter Select ► subtenu F10 Save and Exit                                                                                                    | CPU ID<br>Hicrocode Revision<br>Number Of Cores<br>Number Of Threads |                | 0x000C3<br>0x10<br>4 Cores<br>2 Recents         |                                                                                                    |
| Descload devision<br>Def //DP Revision<br>WRAff Revision<br>WRAff Revision<br>Intel HE Version / SKU<br>Video Option ROH<br>RAID Option ROH<br>PAE Option ROH<br>System Time [15:15:47]<br>System Date [10/31/2013]<br>System Date [10/31/2013]<br>System Date [10/31/2013]<br>F5/F6 Change Values F9 Setup Defaults<br>Set Exit ↔ Select Henu Enter Select ► subtenu F10 Save and Exit                                                                                                    | Resphered Doulsion                                                   |                |                                                 |                                                                                                    |
| Intel ME Version<br>Intel ME Version / SKU<br>Video Option ROM<br>RAID Option ROM<br>PXE Option ROM<br>System Time [15:15:47]<br>System Date [10/31/2013]<br>=1 Help 14 Select Item [55/F6 Change Values F9 Setup Defaults<br>sc Exit ↔ Select Henu Enter Select ► subtenu F10 Save and Exit                                                                                                    | MD L (DD, Dowision                                                   |                | ten 10, 10, Novikinski (* 1, 1964), 1 al de sen |                                                                                                    |
| Intel HE Version / SKU<br>Video Option ROH<br>RAID Option ROH<br>Skib Option ROH<br>System Time [15:15:47]<br>System Date [10/31/2013]<br>=1 Help 11 Select item F5/F6 Change Values F9 Setup Defaults<br>sc Exit ↔ Select Henu Enter Select ► subtenu F10 Save and Exit                                                                                                    | NUDAM Dovision                                                       |                | 11                                              |                                                                                                    |
| Intel HE Version / SKU<br>Video Option ROM<br>RAID: Option ROM<br>PXE Option ROM<br>System Time [15:15:47]<br>System Date [10/31/2013]<br>=1 Help 14 Select Item F5/F6 Change Values F9 Setup Defaults<br>sc Exit ↔ Select Henu Enter Select ► Subtenu F10 Save and Exit                                                                                                    | NYKHII KEYTSIOII                                                     |                |                                                 |                                                                                                    |
| Video Option ROM<br>RAID Option ROM<br>PXE Option ROM<br>System Time [15:15:47]<br>System Date [10/31/2013]<br>=1 Help 14 Select Item F5/F6 Change Values F9 Setup Defaults<br>sc Exit ↔ Select Henu Enter Select ► Subhenu F10 Save and Exit                                                                                                    | Intel ME Version / SKU                                               |                | 9.0.13.1402 / 580                               |                                                                                                    |
| RRID Option ROH<br>PAE Option ROH<br>System Time [15:15:47]<br>System Date [10/31/2013]<br>=1 Help 14 Select Item F5/F6 Change Values F9 Setup Defaults<br>=5 Exit ↔ Select Henu Enter Select ► Subtenu F10 Save and Exit                                                                                                    | Video Option ROM                                                     |                | 2176                                            |                                                                                                    |
| System Time [15:15:47]<br>System Date [10/31/2013]<br>=1 Help 11 Select Item F5/F6 Change Values F9 Setup Defaults<br>sic Exit ↔ Select Henu Enter Select ► Subtenu F10 Save and Exit                                                                                                    | RAID Uption RUN                                                      |                | 1.5.76.1930                                     |                                                                                                    |
| System Time [15:15:47]<br>System Date [10/31/2013]<br>=1 Help 11 Select Item F5/F6 Change Values F9 Setup Defaults<br>sic Exit ↔ Select Henu Enter Select ► Subtenu F10 Save and Exit                                                                                                    | PAC OPTION KON                                                       |                |                                                 |                                                                                                    |
| System Date [10/31/2013]<br>System Date [10/31/2013]<br>F1 Help 14 Select I tem F5/F6 Change Values F9 Setup Defaults<br>sec Exit ⇔ Select Henu Enter Select ► Subtenu F10 Save and Exit                                                                                                    | System Time                                                          |                | [15:15:47]                                      |                                                                                                    |
| =1 Help 14 Select Item F5/F6 Change Values F9 Setup Defaults<br>Ese Exit ↔ Select Henu Enter Select ► Subtenu F10 Save and Exit                                                                                                    | System Date                                                          |                | [10/31/2013]                                    |                                                                                                    |
| l<br>F1 Help 14 Select Item F5/F6 Change Values F9 Setup Defaults<br>soc Exit ⇔ Select Henu Enter Select ⊁ Subhenu F10 Save and Exit                                                                                                    |                                                                      |                |                                                 |                                                                                                    |
| Esc Exit ↔ Select Henu Enter Select ► SubHenu F10 Save and Exit                                                                                                    | F1 Help                                                              | 14 Select Item | F5/F6 Change Values                             | F9 Setup Defaults                                                                                         |
|                                                                                                    | Esc Exit                                                             | 🖶 Select Henu  | Enter Select 🕨 Sublienu                         | F10 Save and Exit                                                                                         |

| Parameter   | Bedeutung                                                     |
|-------------|---------------------------------------------------------------|
| System Time | Aktuelle Uhrzeit des Geräts. Format: "Stunde/Minute/Sekunde". |
| System Date | Aktuelles Datum des Geräts. Format "Monat/Tag/Jahr".          |

Mit der Taste <Enter> wechseln Sie innerhalb eines Formats z. B. von Stunde zu Minute. Mit den Tasten [+] und [–] stellen Sie die gewünschten Datums- und Zeitwerte ein.

### 3.4 Advanced-Menü

Im Menü "Advanced" konfigurieren Sie die erweiterten Systemfunktionen, die sich in Untermenüs befinden. Die folgenden Abbildungen zeigen Beispiele für das Menü "Advanced."

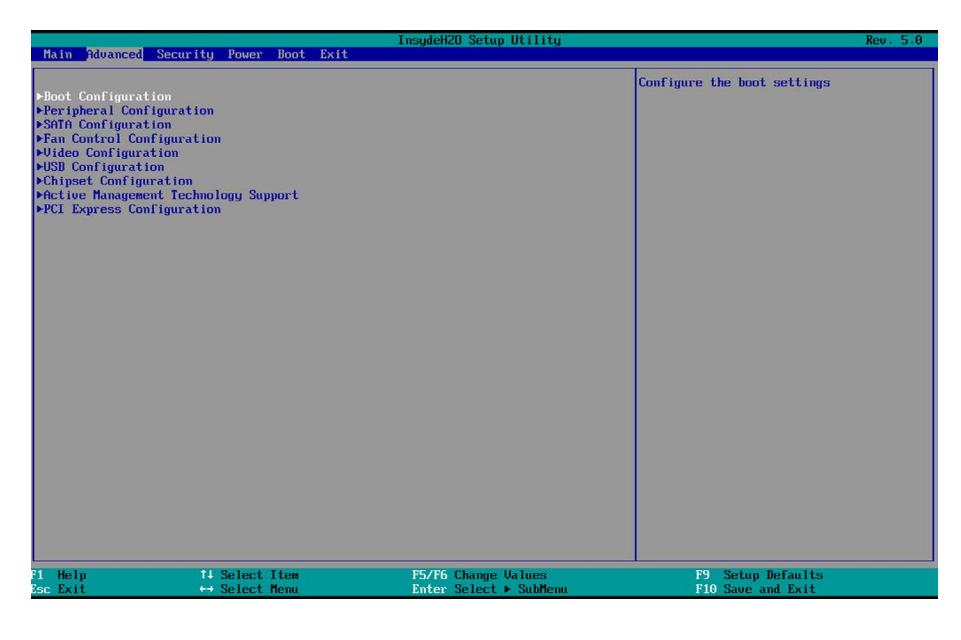

### Übersicht Untermenüs

Die folgende Tabelle zeigt alle Untermenüs des Menüs "Advanced" und bei welchen Geräten sie vorkommen.

| Name                                                                                       | Bedeutung                                                              | IPC6x7<br>IPC8x7 | IPC4x7 | IPC2x7                                   | Field PG |
|--------------------------------------------------------------------------------------------|------------------------------------------------------------------------|------------------|--------|------------------------------------------|----------|
| Boot Configuration                                                                         | Grundlegende Anzeige- und Eingabeoptio-<br>nen während des Hochfahrens | x                | x      | x                                        | x        |
| Peripheral Configuration                                                                   | Konfiguration der Komponenten auf der<br>Grundplatine                  | x                | x      | x                                        | x        |
| SATA Configuration                                                                         | Konfiguration der SATA / IDE-Schnittstellen                            | x                | х      | х                                        | x        |
| Fan Control Configuration Konfiguration der Lüfter                                         |                                                                        | x                |        |                                          |          |
| Video Configuration                                                                        | deo Configuration Konfiguration der Grafikanschaltung                  |                  | х      | х                                        |          |
| USB Configuration                                                                          | Configuration Konfiguration der USB-Ports                              |                  | х      | х                                        | x        |
| Chipset Configuration Erweiterte Chipsatz-Konfiguration                                    |                                                                        | x                | x      | Miscella-<br>neous<br>Configu-<br>ration |          |
| Active Management Konfiguration der AMT-Funktionalität Technology Support                  |                                                                        | x                | x      |                                          | x        |
| PCI Express (Slot) Konfiguration der PCI Express-<br>Configuration Erweiterungssteckplätze |                                                                        | x                | x      |                                          |          |

HPET: Bei manchen Geräten finden Sie hier den Setup-Parameter "HPET", der jedoch im Kapitel "Advanced-Menü", Untermenü "Chipset Configuration", "HPET Support" beschrieben ist.

### Untermenü "Boot Configuration"

|                        | 1                 | nsydeH2O Setup Utility | Rev. 5.0                           |
|------------------------|-------------------|------------------------|------------------------------------|
| Advanced               |                   |                        |                                    |
| Boot Configuration     |                   |                        | Selects Power-on state for Numlock |
| Nuslock<br>POST Errors | (Dhò<br>(All with | ut keyboard>           |                                    |
|                        | Salaat Itaa       | FF/FF Charge Halues    | FQ Satur Defaulte                  |
| Esc Exit ↔             | Select Menu       | Enter Select > SubMenu | F10 Save and Exit                  |

| Parameter   | Bedeutung                                                                                                    |                                                                                                    |  |
|-------------|----------------------------------------------------------------------------------------------------|----------------------------------------------------------------------------------------------------|--|
| Numlock     | Schaltet nach dem Start des Geräts den Ziffernblock an der Tastatur rechts ein (On) oder aus (Off = Navigation). |                                                                                                    |  |
| POST Errors | Festlegung des Bootverhalt                                                                                       | ens, falls im Selbsttest Fehler auftreten.                                                                                                    |  |
|             | Never halt on errors                                                                                             | Bootvorgang bei auftretenden Fehlern fortsetzen.                                                                                                    |  |
|             | Halt on all errors                                                                                               | Bootvorgang bei allen auftretenden Fehlern unterbrechen.                                                                                                    |  |
|             | All without keyboard                                                                                             | Bootvorgang bei auftretenden Fehlern<br>unterbrechen, außer bei Tastatur-Fehlern.                                                                                                    |  |
|             | All without kb/smart                                                                                             | Bootvorgang bei auftretenden Fehlern<br>unterbrechen, außer bei Tastatur-Fehlern und bei<br>S.M.A.R.T-Fehlern (Self-Monitoring, Analysis and<br>Reporting Technology), die bei Speichermedien<br>SSD, HDD, CFAST auftreten können. |  |

3.4 Advanced-Menü

### Untermenü "Peripheral Configuration"

|                                                                                                    | InsydeH20 Setup Utility                                          | Rev. 5.0                                                           |
|----------------------------------------------------------------------------------------------------|------------------------------------------------------------------|--------------------------------------------------------------------|
| Advanced                                                                                                    |                                                                  |                                                                    |
| Peripheral Configuration                                                                                                    |                                                                  | Configure Internal COM 1 using options:                            |
| Internal COM 1                                                                                                    |                                                                  | [Disabled] No Configuration<br>[Auto] EFT/OS chooses Configuration |
| PCI - MPI / DP (X4)                                                                                                    | <enabled></enabled>                                              | [Enabled] User Configuration                                       |
| Onboard Ethernet 1 (LAN 1, X1 PD)<br>Onboard Ethernet 1 Address:<br>Onboard Ethernet 2 (LAN 2, X2 PD)<br>Onboard Ethernet 2 Address: | 《Enabled><br>88:88:88:88:87:88<br>《Enabled><br>09:1B:1B:42:9B:40 |                                                                    |
|                                                                                                    |                                                                  |                                                                    |
| 71 Help 11 Select Item<br>Zsc Exit ↔ Select Menu                                                                                     | F5/F6 Change Values<br>Enter Select ► SubMenu                    | F9 Setup Defaults<br>F10 Save and Exit                             |

| Parameter                        | Bedeutung                |                                                                                                    |
|----------------------------------|--------------------------|----------------------------------------------------------------------------------------------------|
| Internal COM 1                   | Enabled                  | Aktiviert die serielle Schnittstelle. Dann können Sie die I/O-Basisadresse und den Interrupt einstellen.                                                                              |
|                                  | Disabled                 | Deaktiviert die serielle Schnittstelle. Die von ihr belegten Ressourcen werden frei.                                                                                                  |
|                                  | Auto                     | Konfiguriert die serielle Schnittstelle automatisch.<br>Das BIOS schaltet die serielle Schnittstelle ein. Die<br>Ressourcen werden im Betriebssystem per<br>Rekonfiguration vergeben. |
| Folgende Setup-Paramet           | er sind sichtbar, wenr   | "Internal COM 1" aktiviert ist:                                                                                                    |
| Base I/O Address <sup>6</sup>    | 2E8, 2F8, 3E8, 3F8       | Die I/O-Basisadresse ist vorbelegt und entsprechend empfohlen.                                                                                                    |
| Interrupt <sup>6</sup>           | IRQ3, IRQ4               | Der Interrupt ist vorbelegt und entsprechend<br>empfohlen.                                                                                                    |
| • Transceiver Mode <sup>16</sup> | Transceiver<br>Loopback  | Modus zum Testen der Hardware.                                                                                                    |
|                                  | RS232                    | Potentialgebundene Verbindung für kurze<br>Entfernungen in störungsfreier Umgebung.                                                                                                   |
|                                  | RS485<br>Half Duplex     | Potentialfreie Verbindung für EMV belastete<br>Umgebung.                                                                                                    |
|                                  | RS485/422<br>Full Duplex | Potentialfreie Verbindung für EMV belastete<br>Umgebung, Senden und Empfangen gleichzeitig.                                                                                           |
| Internal COM 2 <sup>2</sup>      | Enabled                  | Aktiviert die serielle Schnittstelle. Dann können Sie die I/O-Basisadresse und den Interrupt einstellen.                                                                              |
|                                  | Disabled                 | Deaktiviert die serielle Schnittstelle. Die von ihr belegten Ressourcen werden frei.                                                                                                  |
|                                  | Auto <sup>1</sup>        | Konfiguriert die serielle Schnittstelle automatisch.<br>Das BIOS schaltet die serielle Schnittstelle ein. Die<br>Ressourcen werden im Betriebssystem per<br>Rekonfiguration vergeben. |

| Parameter                                                                    | Bedeutung                |                                                                                                    |  |  |
|------------------------------------------------------------------------------|--------------------------|----------------------------------------------------------------------------------------------------|--|--|
| Folgende Setup-Parameter sind sichtbar, wenn "Internal COM 2" aktiviert ist: |                          |                                                                                                    |  |  |
| Base I/O Address                                                             | 2E8, 2F8, 3E8, 3F8       | Die I/O-Basisadresse ist vorbelegt und entsprechend empfohlen.                                                                                                    |  |  |
| Interrupt                                                                    | IRQ3, IRQ4               | Der Interrupt ist vorbelegt und entsprechend empfohlen.                                                                                                    |  |  |
| • Transceiver Mode <sup>1</sup>                                              | Transceiver<br>Loopback  | Modus zum Testen der Hardware.                                                                                                    |  |  |
|                                                                              | RS232                    | Potentialgebundene Verbindung für kurze<br>Entfernungen in störungsfreier Umgebung.                                                                                                    |  |  |
|                                                                              | RS485<br>Half Duplex     | Potentialfreie Verbindung für EMV belastete<br>Umgebung.                                                                                                    |  |  |
|                                                                              | RS485/422<br>Full Duplex | Potentialfreie Verbindung für EMV belastete<br>Umgebung, Senden und Empfangen gleichzeitig.                                                                                                    |  |  |
| Internal LPT <sup>4</sup>                                                    | Enabled                  | Aktiviert die parallele Schnittstelle. Dann können Sie<br>I/O-Basisadresse, Interrupt, Mode und DMA-Kanal<br>einstellen.                                                                                                    |  |  |
|                                                                              | Disabled                 | Deaktiviert die parallele Schnittstelle. Die von ihr belegten Ressourcen werden frei.                                                                                                    |  |  |
|                                                                              | Auto                     | Konfiguriert die parallele Schnittstelle automatisch.<br>Das BIOS schaltet die parellele Schnittstelle ein. Die<br>Ressourcen werden im Betriebssystem per<br>Rekonfiguration vergeben. Per Rekonfiguration wird<br>auch der Mode eingestellt. |  |  |
| Folgende Setup-Paramet                                                       | er sind sichtbar, wenr   | n "Internal LPT" aktiviert ist:                                                                                                    |  |  |
| Base I/O Address                                                             | 278, 378                 | Die I/O-Basisadresse ist vorbelegt und entsprechend empfohlen.                                                                                                    |  |  |
| Interrupt                                                                    | IRQ7                     | Der Interrupt ist vorbelegt und entsprechend empfohlen.                                                                                                    |  |  |
| • Mode                                                                       | Legt den Datenüber       | tragungs-Modus fest.                                                                                                    |  |  |
|                                                                              | Output Only              | Nur Ausgabe von Daten.                                                                                                    |  |  |
|                                                                              | EPP                      | Enhanced Parallel Port: Schneller<br>Übertragungsmodus bis zu 2 MB/s für Geräte, die<br>keine Drucker sind, Ausgabe und Empfang von<br>Daten. Das Peripheriegerät muss EPP unterstützen.                                                       |  |  |
|                                                                              | ECP                      | Enhanced Capability Port: Schneller<br>Übertragungsmodus bis zu 2,4 MB/s für Drucker und<br>Scanner, Ausgabe und Empfang von Daten. Das<br>Peripheriegerät muss ECP unterstützen. Der DMA-<br>Kanal wird beim Plug&Play festgelegt.            |  |  |
|                                                                              | Bi-directional           | Datenübertragung in beiden Richtungen für<br>PS/2-kompatible Geräte.                                                                                                    |  |  |
| DMA Channel                                                                  | DMA 1, DMA 2,<br>DMA 3   | Legt den DMA-Kanal der parallelen Schnittstelle fest.                                                                                                    |  |  |

3.4 Advanced-Menü

| Parameter                                                                     | Bedeutung                                                                                         |                                                                                                    |  |
|-------------------------------------------------------------------------------|---------------------------------------------------------------------------------------------------|----------------------------------------------------------------------------------------------------|--|
| CAN <sup>2</sup>                                                              | Enabled                                                                                           | Aktiviert die CAN-Schnittstelle. Dann können Sie<br>I/O-Basisadresse und Interrupt einstellen.                                                                                                    |  |
|                                                                               | Disabled                                                                                          | Deaktiviert die CAN-Schnittstelle. Die von ihr<br>belegten Ressourcen werden frei.                                                                                                    |  |
|                                                                               | Auto                                                                                              | Konfiguriert die CAN-Schnittstelle automatisch. Das<br>BIOS schaltet die CAN-Schnittstelle ein. Die<br>Ressourcen werden im Betriebssystem per<br>Rekonfiguration vergeben. Per Rekonfiguration wird<br>auch der Mode eingestellt. |  |
| Folgende Setup-Paramet                                                        | er sind sichtbar, wenr                                                                            | "CAN" aktiviert ist:                                                                                                    |  |
| Base I/O Address                                                              | 5000, 5400, 5800,<br>5C00                                                                         | Diel/O-Basisadresse ist vorbelegt und entsprechend empfohlen.                                                                                                    |  |
| Interrupt                                                                     | IRQ5, IRQ7, IRQ10                                                                                 | Der Interrupt ist vorbelegt und entsprechend<br>empfohlen.                                                                                                    |  |
| Onboard PROFINET<br>(X3 P1, X3 P2, X3 P3) <sup>2</sup><br>PROFINET            | Freigeben (Enabled) oder deaktivieren (Disabled) der Profinet-Schnittstelle auf der Grundplatine. |                                                                                                    |  |
| Folgender Setup-Parame                                                        | ter ist sichtbar, wenn                                                                            | "Onboard PROFINET" aktiviert ist:                                                                                                    |  |
| <ul> <li>MAC Address<br/>Layer 2</li> <li>MAC Address<br/>PROFINET</li> </ul> | MAC- und PROFINET-Adresse.                                                                        |                                                                                                    |  |
| PCI – MPI / DP <sup>2</sup>                                                   | Freigeben (Enabled)<br>Profinet-Schnittstelle                                                     | ) oder deaktivieren (Disabled) der MPI/DP- bzw.<br>e auf der Grundplatine.                                                                                                    |  |
| Audio <sup>3</sup><br>Azalia                                                  | Enabled                                                                                           | Aktiviert den Onboard Azalia HD (High Definition)<br>Audio-Controller.                                                                                                    |  |
|                                                                               | Auto                                                                                              | Erkennt automatisch den Audio-Codec.                                                                                                    |  |
|                                                                               | Disabled                                                                                          | Deaktiviert den Onboard Azalia HD (High Definition)<br>Audio-Controller.                                                                                                    |  |
| Azalia internal HDMI codec                                                    | Freigeben (Enabled) bzw. deaktivieren (Disabled) des Audio Codec der<br>Intel onboard Soundkarte. |                                                                                                    |  |
| Onboard Ethernet 1<br>(LAN 1, X1 P1)                                          | Freigeben (Enabled)<br>stelle auf der Grund                                                       | ) oder deaktivieren (Disabled) der Ethernet 1-Schnitt-<br>platine.                                                                                                    |  |
|                                                                               | Darunter wird die Ethernet-Adresse angezeigt:                                                     |                                                                                                    |  |
| Onboard Ethernet 1<br>Address <sup>7</sup>                                    | Anzeige der spezifischen MAC-Adresse der Ethernet 1-Schnittstelle                                 |                                                                                                    |  |
| Onboard Ethernet 2<br>(LAN 2, X2 P1)                                          | Freigeben (Enabled)<br>stelle auf der Grund                                                       | ) oder deaktivieren (Disabled) der Ethernet 2-Schnitt-<br>platine.                                                                                                    |  |
|                                                                               | Darunter wird die Et                                                                              | hernet-Adresse angezeigt:                                                                                                    |  |
| Onboard Ethernet 2<br>Address                                                 | Anzeige der spezifis                                                                              | chen MAC-Adresse der Ethernet 2-Schnittstelle                                                                                                    |  |

| Parameter                      | Bedeutung                                                                     |                                                                                                    |  |
|--------------------------------|-------------------------------------------------------------------------------|----------------------------------------------------------------------------------------------------|--|
| WLAN <sup>5</sup>              | Enabled                                                                       | Der WLAN-Transceiver ist nach dem Hochfahren<br>immer eingeschaltet.                                                     |  |
|                                | Last State                                                                    | Der WLAN-Tranceiver nimmt nach dem Hochfahren<br>den Zustand wieder ein, der er vor dem letzten<br>Herunterfahren hatte. |  |
|                                | Disabled                                                                      | Der WLAN-Transceiver ist nach dem Hochfahren<br>immer ausgeschaltet.                                                     |  |
| Cardbus + SD-Card <sup>5</sup> | Das Speichergerät wird eingeschaltet (Enabled) oder ausgeschaltet (Disabled). |                                                                                                    |  |
| Touchpad <sup>5</sup>          | Das Touchpad wird eingeschaltet (Enabled) oder ausgeschaltet (Disabled).      |                                                                                                    |  |

- <sup>1</sup> Nur bei IPC2x7
- <sup>2</sup> Abhängig von bestellter Gerätekonfiguration
- <sup>3</sup> Nur verfügbar, wenn ein Azalia HD Audio-Controller vorhanden ist
- <sup>4</sup> Nur bei IPC6x7 und IPC8x7
- <sup>5</sup> Nur bei Field PG
- <sup>6</sup> Nicht bei Field PG
- <sup>7</sup> Nur wenn zugelassen

### Untermenü "SATA / IDE Configuration"

|                                                                                     |                                                                        | InsydeH20 Setup Utility | Rev. 5.0                               |
|-------------------------------------------------------------------------------------|------------------------------------------------------------------------|-------------------------|----------------------------------------|
| Advanced                                                                            |                                                                        |                         |                                        |
| SATA Configuration                                                                  |                                                                        |                         | Serial ATA Port 0 Device configuration |
| SATA Controller<br>HDC Configure As                                                 | <enabled:<br><ahci></ahci></enabled:<br>                               | <b>`</b>                |                                        |
| >Serial ATA Port 0<br>-Serial ATA Port 1<br>Serial ATA Port 2<br>-Serial ATA Port 3 | IST 3500413AS<br>ITARC DU-U5500S<br>INOT Installed]<br>INOT Installed] | 1                       |                                        |
| F1 Help<br>Fsc Exit                                                                 | 14 Select Item                                                         | F5/F6 Change Values     | F9 Setup Defaults<br>F10 Saue and Exit |

3.4 Advanced-Menü

| Parameter                             | Bedeutung                                                                                                    |                                                                                                    |  |
|---------------------------------------|----------------------------------------------------------------------------------------------------|----------------------------------------------------------------------------------------------------|--|
| SATA Controller                       | Freigeben (Enabled) oder deaktivieren (Disabled) der SATA-<br>Schnittstellen.                                                                                                    |                                                                                                    |  |
|                                       | Die Namen der Co                                                                                                    | ontroller werden dann weiter unten angezeigt.                                                                                                    |  |
| HDC Configure As<br>Chipset SATA Mode | IDE                                                                                                    | Die angeschlossenen seriellen ATA-Festplatten-<br>laufwerke werden als parallele ATA-Datenträger genutzt.                                                                                                    |  |
|                                       | AHCI                                                                                                    | Die SATA-Schnittstellen werden im Advanced Host<br>Controller Interface (AHCI) Modus betrieben. Dann<br>werden Funktionen wie "Native Command<br>Queuing" (NCQ) unterstützt, falls NCQ-fähige<br>Festplattenlaufwerke vorhanden sind. Auch das<br>Betriebssystem und die Treiber müssen den AHCI-<br>Modus unterstützen. |  |
|                                       | RAID <sup>1</sup>                                                                                                    | Die SATA-Schnittstellen werden als Redundant<br>Array of Independent Disks (RAID) System ver-<br>wendet. Mindestens zwei identische serielle ATA-<br>Festplattenlaufwerke müssen angeschlossen sein.                                                                                                    |  |
| SATA Port # Device Type <sup>2</sup>  | Hard Disk Drive                                                                                                    | Der Treiber wird über den Plattentyp Festplatte<br>(HDD) informiert. Die Darstellung im Gerätemana-<br>ger und das Timing werden angepasst.                                                                                                    |  |
|                                       | Solid State Drive                                                                                                    | Der Treiber wird über den Plattentyp SDD<br>informiert. Die Darstellung im Gerätemanager und<br>das Timing werden angepasst.                                                                                                    |  |
| SATA Port # HotPlug <sup>2</sup>      | Freigeben (Enabled) oder deaktivieren (Disabled) des HotPlug. Beim<br>HotPlug können externe SATA-Laufwerke im laufenden Betrieb<br>gesteckt oder gezogen werden (eSATA-Buchse).         |                                                                                                    |  |
| Serial ATA Port #                     | Falls die SATA-Schnittstelle Nr. # mit einem Laufwerk belegt ist, wird dessen Typ angezeigt, sonst "Not Installed". Falls kein Laufwerk angeschlossen ist, ist der Parameter ausgegraut. |                                                                                                    |  |

<sup>1</sup> Abhängig von bestellter Gerätekonfiguration

<sup>2</sup> Nur bei IPC4x7

#### ACHTUNG

### Datenverlust

Beim Umschalten von "RAID" auf "AHCI" oder "IDE" können die RAID-Array-Informationen auf den Datenträgern gelöscht werden.

Eine Fehlfunktion des Geräts oder der Anlage ist die Folge.

### Hinweis

In Verbindung mit dem SAS-Hardware-RAID-Controller darf "RAID" nicht ausgewählt sein.

### Untermenü "Fan Control Configuration"<sup>1</sup>

| Advanced            |                                 | InsydeH20 Se             | tup Utility               |                                                    | Rev. 5.0                                                                              |
|---------------------|---------------------------------|--------------------------|---------------------------|----------------------------------------------------|---------------------------------------------------------------------------------------|
| Fan Control Conf    | iguration                       |                          | 1                         | Fan Control                                        | Modes :                                                                               |
| Fan Control Mode    |                                 |                          |                           | Ebhanced)<br>IStandard1<br>IStandard1<br>DisabledJ | High temperature mode<br>Balanced mode<br>Low audio noise mode<br>Full fan speed mode |
| F1 Help<br>Esc Exit | 14 Select Item<br>↔ Select Menu | F5/F6 Chan<br>Enter Sele | ge Values<br>ct ► SubMenu | F9<br>F10                                          | Setup Defaults<br>Save and Exit                                                       |

| Parameter                     | Bedeutung |                                                                                                    |
|-------------------------------|-----------|----------------------------------------------------------------------------------------------------|
| Fan Control Mode <sup>1</sup> | Enhanced  | Die Lüfterdrehzahl wird automatisch erhöht, um die CPU-<br>Leistung beizubehalten. Geeignet bei hohen Temperaturen.                                                                |
|                               | Standard  | Die Lüfterdrehzahl wird automatisch angepasst. Kühlung und CPU-Leistung sind dabei ausgeglichen.                                                                                   |
|                               | Silent    | Die Prozessorgeschwindigkeit wird automatisch der Temperatur<br>angepasst, bevor die Lüfterdrehzahl angepasst wird. Die Lüfter<br>sind leiser, jedoch sinkt auch die CPU-Leistung. |
|                               | Disabled  | Die Lüfterregelung ist ausgeschaltet. Die Lüfter laufen mit voller<br>Drehzahl.                                                                                                    |

<sup>1</sup> Abhängig von bestellter Gerätekonfiguration

3.4 Advanced-Menü

### Untermenü "Video Configuration"

| Advanced                                                  |                                  | InsydeH2O Setup Utility                       |                                        | Rev. 5.0 |
|-----------------------------------------------------------|----------------------------------|-----------------------------------------------|----------------------------------------|----------|
| Video Configurat:                                         | ion                              |                                               | Primary Display                        |          |
| Primary Display<br>▶Internal Graphic<br>▶Pci Express Graj | <au<br>c Device<br/>phic</au<br> |                                               |                                        |          |
|                                                           |                                  |                                               |                                        |          |
|                                                           |                                  |                                               |                                        |          |
|                                                           |                                  |                                               |                                        |          |
|                                                           |                                  |                                               |                                        |          |
|                                                           |                                  |                                               |                                        |          |
|                                                           |                                  |                                               |                                        |          |
|                                                           |                                  |                                               |                                        |          |
|                                                           |                                  |                                               |                                        |          |
| F1 Help<br>Esc Exit                                       | 14 Select Item<br>↔ Select Menu  | F5/F6 Change Values<br>Enter Select ► SubMenu | F9 Setup Defaults<br>F10 Save and Exit | 1        |

| Parameter                        | Bedeutung                                                                                                    |                                                                                                    |  |
|----------------------------------|----------------------------------------------------------------------------------------------------|----------------------------------------------------------------------------------------------------|--|
| Primary Display <sup>12</sup>    | Auswahl der Video-Anschaltung während des Selbsttests, auf der die<br>Hochlaufmeldungen ausgegeben werden. Die folgenden Werte sind<br>abhängig von der vorhandenen Hardware. |                                                                                                    |  |
|                                  | Auto                                                                                                    | Es wird automatisch erkannt, wenn eine<br>Grafikkarte gesteckt ist. Meldungen werden dann<br>über die Grafikkarte ausgegeben.                                                 |  |
|                                  |                                                                                                    | Wenn keine Grafikkarte gesteckt ist, werden die<br>Meldungen über die interne onboard Grafik (IGFX)<br>ausgegeben.                                                            |  |
|                                  | IGFX                                                                                                    | Meldungen werden ausschließlich über die                                                                                                    |  |
|                                  | IGD                                                                                                    | integrierte onboard Grafik (IGFX) oder "Internal<br>Intel Graphic" (IGD) ausgegeben.                                                                                          |  |
|                                  | PEG                                                                                                    | Wenn eine PEG-Grafikkarte gesteckt ist, werden<br>Meldungen über die PEG-Grafikkarte ausgegeben.<br>Wenn nicht gesteckt, über die integrierte onboard<br>Grafik (IGFX).       |  |
|                                  | PCI(e)                                                                                                    | Wenn eine PCI(e)-Grafikkarte gesteckt ist, werden<br>Meldungen über die PCI(e)-Grafikkarte<br>ausgegeben. Wenn nicht gesteckt, über die<br>integrierte onboard Grafik (IGFX). |  |
| IGD Boot Type                    | Siehe Untermenü "Internal Graphic Device".                                                                                                    |                                                                                                    |  |
| Untermenü "Internal Graph        | aphic Device"                                                                                                    |                                                                                                    |  |
| IGD - Aperture Size <sup>1</sup> | 128 MB, 256 MB,<br>512 MBMaximale Größe des Hauptspeicherbereichs, d<br>für die Grafik reserviert ist und den das<br>Betriebssystem als Videospeicher nutzen kann             |                                                                                                    |  |

| Parameter                        | Bedeutung                     |                                                                                                    |  |
|----------------------------------|-------------------------------|----------------------------------------------------------------------------------------------------|--|
| IGD - DVMT Size <sup>1</sup>     | 128 MB, 256 MB,<br>MAX        | Maximale Größe des dynamischen<br>Hauptspeicherbereichs, der für die Grafik genutzt<br>werden kann (Intel Dynamic Video Memory<br>Technology DVMT).                                                                                                    |  |
|                                  |                               | Wenn eine Software-Applikation Grafik benötigt,<br>kann mehr Hauptspeicher als Grafikspeicher<br>angefordert werden. Wenn die Software-<br>Applikation beendet wird, wird der Grafikspeicher<br>freigegeben und steht dem Betriebssystem wieder<br>zur Verfügung. |  |
| IGD - Boot Type                  | Auswahl des Grafika           | adapters, der beim Booten verwendet wird.                                                                                                    |  |
| IGD - Boot Type 2                | VBIOS Default                 | Die vom Video-BIOS festgelegte Grafik wird verwendet.                                                                                                    |  |
|                                  | Auto <sup>2</sup>             | Die gerätespezifischen Video-BIOS-Standards werden genutzt.                                                                                                    |  |
|                                  | VGA                           | Die VGA-Grafik wird verwendet.                                                                                                    |  |
|                                  | DVI                           | Die DVI-Grafik wird verwendet.                                                                                                    |  |
|                                  | DPP (X71) <sup>1</sup>        | Die DisplayPort-Grafik wird verwendet.                                                                                                    |  |
|                                  | DP Port A <sup>2</sup>        |                                                                                                    |  |
|                                  | DPP (X72)                     | Die DisplayPort-Grafik wird verwendet.                                                                                                    |  |
|                                  | Display Port <sup>3</sup>     |                                                                                                    |  |
|                                  | DP Port B <sup>2</sup>        |                                                                                                    |  |
|                                  | HDMI Port B <sup>2</sup>      | nicht relevant                                                                                                    |  |
|                                  | Internal Display <sup>4</sup> | Die interne Grafik wird verwendet.                                                                                                    |  |
| Untermenü "Pci Express G         | Fraphic"                      |                                                                                                    |  |
| Slot0/PEG0 - Gen X <sup>13</sup> | Begrenzt die maxim            | al mögliche Link Speed eines PCIe-Steckplatzes.                                                                                                    |  |
| Slot1/PEG1 - Gen X <sup>13</sup> | Auto                          | Maximal möglichen Link Speed.                                                                                                    |  |
| Slot2/PEG2 - Gen X <sup>13</sup> | Gen1                          | Die Link Speed wird auf GEN 1 (250 MB/s) begrenzt.                                                                                                    |  |
|                                  | Gen2                          | Die Link Speed wird auf GEN 2 (500 MB/s) begrenzt.                                                                                                    |  |
|                                  | Gen3                          | Die Link Speed wird auf GEN 3 (985 MB/s) begrenzt.                                                                                                    |  |

<sup>1</sup> Nur bei IPC6x7 und IPC8x7

<sup>2</sup> Nur bei IPC2x7

<sup>3</sup> Nur bei IPC4x7

<sup>4</sup> Nur bei Box PC oder Panel PC

3.4 Advanced-Menü

### Untermenü "USB Configuration"

|                                                                                                    | InsydeH2O Setup Utility                                                                                                    | Rev. 5.0                                                |
|----------------------------------------------------------------------------------------------------|----------------------------------------------------------------------------------------------------|---------------------------------------------------------|
| Advanced                                                                                                    |                                                                                                    |                                                         |
| Advanced<br>USB Configuration<br>USB Precondition<br>XHCI<br>Per-Port Control<br>USB Port 0 (061)<br>USB Port 1 (066)<br>USB Port 2 (USB3 P2, internal)<br>USB Port 3 (USB3 P3, front)<br>USB Port 4 (062)<br>USB Port 5 (062)<br>USB Port 6 (USB2 P6, internal)<br>USB Port 8 (USB2 P9, internal)<br>USB Port 9 (USB2 P9, internal) | (Enabled)<br>(Auto)<br>(Auto)<br>(Enabled)<br>(Enabled)<br>(Enabled)<br>(Enabled)<br>(Enabled)<br>(Enabled)<br>(Enabled)<br>(Enabled)<br>(Enabled)<br>(Enabled)<br>(Enabled)<br>(Enabled)<br>(Enabled) | Enable/Disable the Per-Port Disable<br>Control Override |
|                                                                                                    |                                                                                                    |                                                         |
| F1 Help 14 Select Item<br>Esc Exit ++ Select Menu                                                                                                    | F5/F6 Change Values<br>Enter Select ► SubMenu                                                                                                    | F9 Setup Defaults<br>F10 Save and Exit                  |

| Parameter                     | Bedeutung                                                                                                    |                                                                                                    |  |
|-------------------------------|----------------------------------------------------------------------------------------------------|----------------------------------------------------------------------------------------------------|--|
| USB BIOS Support              | Disabled <sup>1</sup>                                                                                                    | Schaltet die Unterstützung von USB-Tastatur, -Maus und -                                                                                                    |  |
|                               | Enabled                                                                                                    | Speichermedien in UEFI- und DOS-Umgebungen ein (Enabled) oder aus (Disabled).                                                                                                    |  |
|                               | UEFI Only                                                                                                    | USB-Tastatur, -Maus und -Speichermedien werden nur in UEFI-Umgebungen unterstützt.                                                                                                    |  |
| USB Precondition              | USB-Enumer<br>verkürzen (Er                                                                                                    | ation (Anschluss-Prozess) optimieren und Anschlussdauer nabled) oder nicht optimieren (Disabled).                                                                                                    |  |
| XHCI Pre-Boot Driver          | Während des Bootvorgangs den Kompatibilitätsmodus des USB3-Host-<br>Controller für Betriebssysteme ohne USB3-Unterstützung einschalten<br>(Enabled) bzw. ausschalten (Disabled). |                                                                                                    |  |
| XHCI                          | Disabled                                                                                                    | USB 3.0-Unterstützung ist ausgeschaltet.                                                                                                    |  |
| xHCI Mode                     | Enabled                                                                                                    | USB 3.0-Unterstützung ist eingeschaltet.                                                                                                    |  |
|                               | Auto                                                                                                    | Während der BIOS-Bootphase nur USB 2.0-Unter-<br>stützung. Nach dem Hochlauf des Betriebssystems über-<br>nimmt ein betriebssystemspezifischer USB 3.0-Treiber die<br>Kontrolle.                                                             |  |
|                               | Smart Auto                                                                                                    | Nach dem Kaltstart zunächst nur USB 2.0-Unterstützung.<br>Bei anschließendem Warmstart steht eine<br>USB 3.0-Unterstützung zur Verfügung, nachdem der<br>Betriebssystem-eigene USB 3.0-Treiber den XHCI-<br>Kontroller neu konfiguriert hat. |  |
| Folgender Setup-Paramete      | Folgender Setup-Parameter ist sichtbar, wenn "xHCl Mode" auf Enabled oder Auto:                                                                                                  |                                                                                                    |  |
| HS Port Switch # <sup>2</sup> | Wenn aktiviert (Enabled), kann ein USB 3-Port in den High-Speed-Mode (USB 2.0) gezwungen werden.                                                                                 |                                                                                                    |  |

| Parameter                                               | Bedeutung                                                                                                    |  |  |
|---------------------------------------------------------|----------------------------------------------------------------------------------------------------|--|--|
| Per-Port Control                                        | Die USB-Ports können nicht einzeln deaktiviert werden (Disabled): alle Ports sind standardmäßig aktiviert.                                                                                                    |  |  |
|                                                         | Wenn Per-Port Control aktiviert ist (Enabled), wird die Liste der USB-<br>Ports eingeblendet: einzelne Ports lassen sich jeweils aktivieren oder<br>deaktivieren. Der Aktivierungszustand aller Ports wird gespeichert und<br>erscheint jedes Mal, wenn Per-Port Control aktiviert wird. |  |  |
| Folgende Setup-Parameter<br>wenn "Per-Port Control" akt | sind abhängig von der Hardware-Ausstattung Ihres Geräts und sichtbar,<br>iviert ist:                                                                                                    |  |  |
| USB Port 0                                              | USB Port einschalten (Enabled) oder ausschalten (Disabled).                                                                                                    |  |  |
| USB Port 1                                              | Gilt nur für IPC277E- USB Port 2 ist abhängig von der bestellten                                                                                                    |  |  |
| USB Port 2                                              | Gerätekonfiguration sichtbar. Wenn USB Port 2 (USB Hub) deaktiviert<br>wird, werden automatisch auch Port 5(Front/MutliTouch), Port 6 (Single<br>Touch) und Port 7 (Internal) deaktiviert.                                                                                               |  |  |
| USB Port 3                                              |                                                                                                    |  |  |
| USB Port 4                                              |                                                                                                    |  |  |
| USB Port 5                                              |                                                                                                    |  |  |
| USB Port 6                                              |                                                                                                    |  |  |
| USB Port 7                                              |                                                                                                    |  |  |
| USB Port 8                                              |                                                                                                    |  |  |
| USB Port 9                                              |                                                                                                    |  |  |
| • USB Port 10 <sup>3</sup>                              |                                                                                                    |  |  |
| • USB Port 11 <sup>3</sup>                              |                                                                                                    |  |  |

- <sup>1</sup> Nur bei Field PG
- <sup>2</sup> Nur bei IPC4x7
- <sup>3</sup> Nur bei IPC647 und IPC847

### Untermenü "Chipset Configuration (Miscellaneous)"

|                                                                           |                                                                                                    | InsydeH2O Setup Utility                       | Rev. 5.0                                                     |
|---------------------------------------------------------------------------|----------------------------------------------------------------------------------------------------|-----------------------------------------------|--------------------------------------------------------------|
| Advanced                                                                  |                                                                                                    |                                               |                                                              |
| Chipset Configuration                                                     |                                                                                                    |                                               | Auto/Disable UT-d function on MCH:                           |
| Setup Warning:<br>Setting items on this scr<br>may cause your system to p | een to incorrect values<br>malfunction!                                                                                                    |                                               | [Disabled] UT-d disabled<br>[Auto] UT-d enabled if supported |
| UT-d<br>After G3 On<br>Max TOLUD<br>HPET Support                          | جاليان<br>(2002)<br>جانيان<br>(2002)<br>(2002)<br>( | ic><br>ed>                                    |                                                              |
|                                                                           |                                                                                                    |                                               |                                                              |
| F1 Help ↑4<br>Esc Exit ↔                                                  | Select Item<br>Select Menu                                                                                                    | F5/F6 Change Values<br>Enter Select ► SubMenu | F9 Setup Defaults<br>F10 Save and Exit                       |

### 3.4 Advanced-Menü

| Parameter                          | Bedeutung                                                                                                    |                                                                                                    |
|------------------------------------|----------------------------------------------------------------------------------------------------|----------------------------------------------------------------------------------------------------|
| VT-d <sup>123</sup>                | Disabled                                                                                                    | Hardwareunterstützung für die gemeinsame<br>Nutzung von E/A-Geräten durch mehrere virtuelle<br>Maschinen ausschalten.                                                                                                    |
|                                    | Auto <sup>1</sup><br>Enabled <sup>2 3</sup>                                                                                                    | Wenn Intel Virtualization Technology for Directed<br>I/O (VT-d) unterstützt wird, wird diese Funktionalität<br>eingeschaltet: VMM-Systeme (Virtual-Machine-<br>Monitor) können dann VT-d nutzen, um mehrere<br>virtuelle Maschinen zu verwalten, die auf das<br>gleiche physikalische E/A-Gerät zugreifen. |
| Folgende Setup-Parameter s         | ind sichtbar, wenn "                                                                                                    | VT-d" aktiviert ist:                                                                                                    |
| Interrupt Remapping <sup>23</sup>  | Die Virtualisierung<br>(Enabled) oder nic                                                                                                    | ssoftware hat direkten Zugriff auf Interrupts<br>ht (Disabled).                                                                                                    |
| Pass-Through DMA <sup>23</sup>     | Die Virtualisierung<br>(Enabled) oder nic                                                                                                    | ssoftware hat direkten Zugriff auf DMA-Kanäle<br>ht (Disabled).                                                                                                    |
| After G3 On <sup>1</sup>           | Legt das Geräteve<br>derkehr fest.                                                                                                    | rhalten bei Spannungsausfall und Spannungswie-                                                                                                    |
|                                    | S0                                                                                                    | Nach Spannungsausfall und anschließender<br>Spannungswiederkehr schaltet das Gerät<br>automatisch ein.                                                                                                    |
|                                    | S5                                                                                                    | Nach Spannungsausfall und anschließender Span-<br>nungswiederkehr bleibt das Gerät ausgeschaltet.                                                                                                    |
|                                    | Last State                                                                                                    | War das Gerät bei Spannungsausfall eingeschaltet,<br>schaltet sich das Gerät bei Spannungswiederkehr<br>ein. Sonst bleibt das Gerät bei Spannungswieder-<br>kehr ausgeschaltet.                                                                                                    |
| DeepSx Power Policies <sup>4</sup> | Wenn aktiviert (En<br>einen Modus mit g                                                                                                    | abled), schaltet sich das Gerät im Ruhezustand in eringstem Energieverbrauch.                                                                                                    |
|                                    | Disabled                                                                                                    | DeepSx-Modes (Tiefschlaf) ausschalten.                                                                                                    |
|                                    | Enabled in S5                                                                                                    | DeepSx-Modes für den Betriebszustand S5 einschalten.                                                                                                    |
|                                    | Enabled in S4-S5                                                                                                    | DeepSx-Modes für die Betriebszustände S4 und S5 einschalten.                                                                                                    |
| Max TOLUD <sup>1</sup>             | 1-3,25 GB in<br>0,25-Schritten                                                                                                    | Maximaler Wert von TOLUD (Top Of Low Usable DRAM).                                                                                                    |
| HPET Support                       | Der hochauflösender Timer (High Precision Event Timer) für<br>Multimedia ist immer aktiv und kann benutzt (Enabled) oder<br>ausgeschaltet <sup>5</sup> (Disabled <sup>5</sup> ) werden. |                                                                                                    |
| PCI MMIO <sup>3</sup>              | 1GB<br>1,25GB<br>1,5GB<br>2GB                                                                                                    | Wenn aktiviert (Enabled), wird der Speicherverwal-<br>tung des Betriebssystems mitgeteilt, dass ein<br>Speicherbereich von der gewählten Größe z. B. für<br>Peripheriekarten freigehalten werden muss.                                                                                                    |

<sup>1</sup> Nur bei IPC6x7 und IPC8x7

<sup>3</sup> Nur bei Field PG

<sup>4</sup> Nur bei IPC647 und IPC847

<sup>5</sup> Nicht bei der neusten Generation z. B. nicht bei Field PG M5

<sup>&</sup>lt;sup>2</sup> Nur bei IPC4x7

### Untermenü "Active Management Technology Support"

Im Menü "Advanced Menu > Active Management Technology Support" konfigurieren Sie einen Teil von AMT. Weitere Konfigurationsmöglichkeiten für AMT finden Sie in der MEBx (siehe AMT-Setup).

|                                                                                                    | InsydeH2O Setup Utility                                                                                                    | Rev. 5.0                                                                                                    |
|----------------------------------------------------------------------------------------------------|----------------------------------------------------------------------------------------------------|----------------------------------------------------------------------------------------------------|
| Advanced<br>Active Management Technology Support<br>Intel AMT Support<br>Hide Un-Configure ME Confirmation<br>Un-Configure ME<br>MT CINA Request Trig<br>USB Configure<br>AMT CINA Filmeout | Insydeidd Setup Utility<br>@nabled><br>@lisabled><br>@fisabled><br>@fisabled><br>@fisabled><br>@fisabled><br>@fisabled><br>@fisabled><br>@fisabled><br>[0] | Rev. 5.0<br>Enable/Disable Intel(R) Active<br>Management Technology BLOS Extension<br>Note: iAMT H/V is always enabled. This<br>option just controls the BLOS extension<br>execution. |
|                                                                                                    | 107                                                                                                    |                                                                                                    |
|                                                                                                    |                                                                                                    |                                                                                                    |
| 11 Help 14 Select Item                                                                                                    | F5/F6 Change Values                                                                                                    | F9 Setup Defaults                                                                                                    |

| Eintrag                              | Bedeutung                                                                                                    |                                                                                        |  |
|--------------------------------------|----------------------------------------------------------------------------------------------------|----------------------------------------------------------------------------------------|--|
| Intel AMT Support                    | Aktivieren (Enabled) und Deaktivieren (Disabled) der BIOS-<br>Unterstützung MEBx für Intel Active Management Technology (AMT).                                                                                       |                                                                                        |  |
| Intel AMT Setup Prompt               | Aktivieren und D<br>Aufrufen der ME                                                                                                    | eaktivieren der Boot-Unterbrechung <ctrl+p> zum<br/>Bx-Konfigurationsseite.</ctrl+p>   |  |
| Hide Un-Configure ME<br>Confirmation | Aktivieren (Enab<br>Aufforderung bei                                                                                                    | led) und Deaktivieren (Disabled) der Bestätigungs-<br>m Zurücksetzen mit Un-Configure. |  |
| MEBx Selection Screen                | Aktiviert (Enabled) und Deaktiviert (Disabled) den Menüeintrag<br>"MEBx" (AMT-Setup) im BIOS-Auswahlmenü.                                                                                                    |                                                                                        |  |
| Un-Configure ME                      | Wennn aktiviert (Enabled), können Sie alle Werte der MEBx auf deren Standard zurücksetzen.                                                                                                    |                                                                                        |  |
| Intel AMT Password Write 1           | Das Passwort ist beschreibbar (Enabled) oder nicht (Disabled).                                                                                                    |                                                                                        |  |
| AMT Wait Timer                       | Aktiviert (Enabled) und Deaktiviert (Disabled) eine Zeitverzögerung.                                                                                                    |                                                                                        |  |
| AMT CIRA Request Trig                | CIRA (Client Initiated Remote Access, "Fast Call For Help")<br>einschalten (Enabled) oder ausschalten (Disabled). CIRA ermöglicht<br>die AMT-Wartung, auch wenn sich der AMT-PC außerhalb des<br>Intranets befindet. |                                                                                        |  |
| USB Configure                        | Aktivieren (Enabled) und Deaktivieren (Disabled) der USB<br>Konfiguration (Provisioning).                                                                                                    |                                                                                        |  |
| AMT CIRA Timeout/Timer               | Zahlen von<br>0 bis 100CIRA-Timeout für Verbindungsaufbau mit MPS<br>(Manageability Presence Server).                                                                                                    |                                                                                        |  |

<sup>1</sup> Bei IPC6x7 und IPC8x7 ab Version V19.0x.05 nicht mehr sichtbar.

Untermenü "PCI Express (Slot) Configuration"

| Advanced                                               | InsydeH2O Setup Utility | Rev .                                  | 5.0 |
|--------------------------------------------------------|-------------------------|----------------------------------------|-----|
| PCI Express Configuration                              |                         | PCI Express Root Port 5 Settings       |     |
| ▶PCI Express Root Port 5                               |                         |                                        |     |
|                                                        |                         |                                        |     |
|                                                        |                         |                                        |     |
|                                                        |                         |                                        |     |
|                                                        |                         |                                        |     |
|                                                        |                         |                                        |     |
|                                                        |                         |                                        |     |
|                                                        |                         |                                        |     |
|                                                        |                         |                                        |     |
|                                                        |                         |                                        |     |
|                                                        |                         |                                        |     |
|                                                        |                         |                                        |     |
| l<br>71 Help 14 Select Item<br>Sec Exit en Select Menu | F5/F6 Change Values     | F9 Setup Defaults<br>F10 Saue and Exit |     |

| Parameter                            | Bedeutung                                                                                              |                                                                                                    |
|--------------------------------------|----------------------------------------------------------------------------------------------------|----------------------------------------------------------------------------------------------------|
| PCI Express Root Port 5              | Untermen                                                                                               | üs                                                                                                    |
| PCI Express Root Port 6 <sup>1</sup> |                                                                                                    |                                                                                                    |
| PCI Express Root Port 7 <sup>1</sup> |                                                                                                    |                                                                                                    |
| PCI Express Root Port 8 <sup>1</sup> |                                                                                                    |                                                                                                    |
| Untermenü "PCI Express Root          | Port #"                                                                                                |                                                                                                    |
| PCI Express Root Port #              | Gibt den jeweiligen Port der Erweiterungskarte frei (Enabled) oder nicht (Disabled).                   |                                                                                                    |
| Folgender Setup-Parameter ist        | jender Setup-Parameter ist sichtbar, wenn der jeweilige "PCI Express Root Port #" aktiviert i          |                                                                                                    |
| PCle Speed                           | Auto Ermittelt automatisch die optimale Geschwindigkeit für die angeschlossene PCIe-Erweiterungskarte. |                                                                                                    |
|                                      | Gen1                                                                                                   | Regelt die Geschwindigkeit herunter gemäß Spezifikation<br>Gen1. Kompatibilitätseinstellung für Erweiterungskarten,<br>die sich nicht stabil gemäß Spezifikation verhalten. |
|                                      | Gen2                                                                                                   | Regelt die Geschwindigkeit herunter gemäß Spezifikation<br>Gen2. Kompatibilitätseinstellung für Erweiterungskarten,<br>die sich nicht stabil gemäß Spezifikation verhalten. |

<sup>1</sup> Bei Rack PC abhängig von der verwendeten Busbaugruppe

### 3.5 Security-Menü

Im Menü "Security" verhindern Sie den Zugriff auf Ihr Gerät durch Passwörtern. Die folgende Abbildung zeigt ein Beispiel für das Menü "Security".

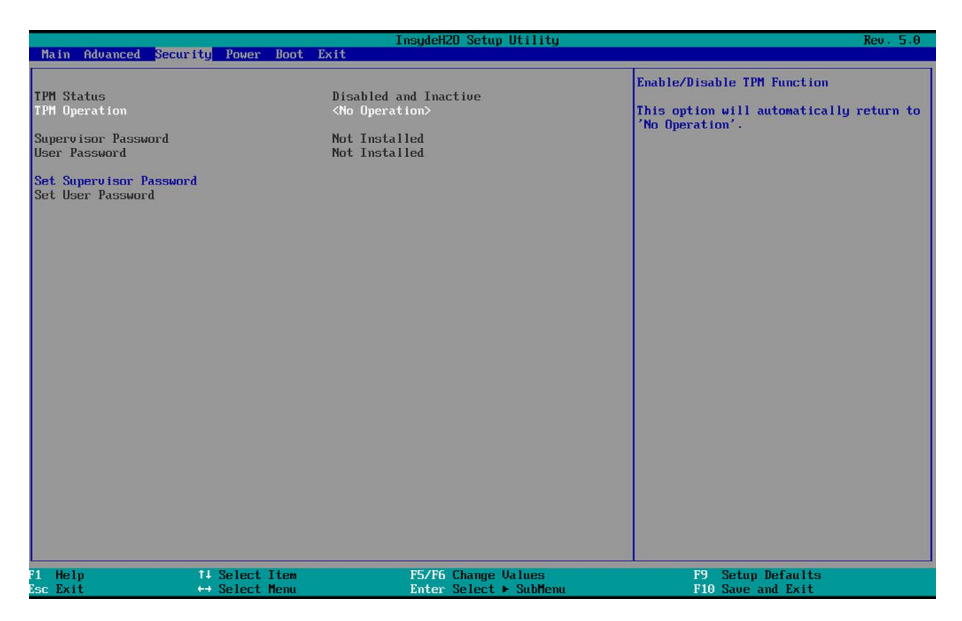

| Parameter                      | Bedeutung                                                                                   |                                                                                                    |  |
|--------------------------------|---------------------------------------------------------------------------------------------|----------------------------------------------------------------------------------------------------|--|
| TPM Status <sup>1</sup>        | Disabled and Inactive                                                                       | Trusted Platform Modul (TPM) ist<br>deaktiviert und inaktiv, kann jedoch<br>aktiviert werden.                      |  |
|                                | Enabled and Active                                                                          | Trusted Platform Modul ist aktiviert und aktiv, kann jedoch deaktiviert werden.                                    |  |
| TPM Operation <sup>1</sup>     | Aktiviert Trusted Platform Mo                                                               | dule (TPM).                                                                                                    |  |
|                                | No Operation                                                                                | Trusted Platform Modul (TPM) ist außer Betrieb.                                                                    |  |
|                                | Disable and Deactivate                                                                      | Trusted Platform Modul ist nicht<br>verfügbar (deaktiviert). Option geht<br>automatisch auf "No Operation" zurück. |  |
|                                | Enable and Activate                                                                         | Trusted Platform Modul ist verfügbar<br>und aktiviert.                                                             |  |
| Folgender Setup-Parameter i    | Jgender Setup-Parameter ist sichtbar, wenn "TPM Operation" auf "Enable and Activate" gesetz |                                                                                                    |  |
| • TPM Force Clear <sup>1</sup> | Löscht die Initialisierung des TPM-Bausteins.                                               |                                                                                                    |  |
| Supervisor Password            | Das General-Passwort ist gesetzt (Installed) oder nicht gesetzt (Not Installed).            |                                                                                                    |  |
| User Password                  | Das Benutzer-Passwort ist gesetzt (Installed) oder nicht gesetzt (Not Installed).           |                                                                                                    |  |

### BIOS-Setup (SCU)

### 3.5 Security-Menü

| Parameter                  | Bedeutung                                                                                                    |                                                                                                    |  |
|----------------------------|----------------------------------------------------------------------------------------------------|----------------------------------------------------------------------------------------------------|--|
| Set Supervisor Password    | General-Passwort setzen für Vollzugriff auf das BIOS-Setup. Vor dem Öffnen des BIOS erscheint eine Passwortabfrage.                                                                                                    |                                                                                                    |  |
|                            | <ul> <li>Dieses Feld öffnet den Dialog zur Passworteingabe. Nach korrekter<br/>Eingabe des General-Passworts kann dieses durch Neueingabe<br/>geändert werden.</li> <li>Wenn ein leeres Passwort eingegeben wird (nur Taste <enter>), wird<br/>das gesetzte Passwort gelöscht und somit die Passwortabfrage<br/>deaktiviert.</enter></li> </ul> |                                                                                                    |  |
|                            |                                                                                                    |                                                                                                    |  |
| Set User Password          | Benutzer-Passwort setzen für eingeschränkten Zugriff aus das BIOS-<br>Setup. Vor dem Öffnen des BIOS erscheint eine Passwortabfrage.                                                                                                    |                                                                                                    |  |
|                            | Dieses Feld öffnet den Dialog zur Passworteingabe. Nach korrekter<br>Eingabe des Benutzer-Passworts kann dieses durch Neueingabe<br>geändert werden.<br>Wenn ein leeres Passwort eingegeben wird (nur Taste <enter>), wird<br/>das gesetzte Passwort gelöscht und somit die Passwortabfrage<br/>deaktiviert.</enter>                            |                                                                                                    |  |
|                            |                                                                                                    |                                                                                                    |  |
| Folgende Setup-Parameter s | r sind sichtbar, wenn "Supervisor Password" gesetzt ist (Installed).                                                                                                    |                                                                                                    |  |
| Power-on Password          | Entweder erscheint die Passwortabfrage beim Hochfahren im Selbst-<br>test (Enabled) oder nur beim Öffnen des BIOS-Setup (Disabled).                                                                                                    |                                                                                                    |  |
|                            | Das General- o                                                                                                    | oder Benutzer-Passwort muss eingegeben werden.                                                                         |  |
| User Acess Level           | View Only Lesender Zugriff auf das BIOS ist erlaubt. Die Setur<br>Parameter können nicht geändert werden.                                                                                                    |                                                                                                    |  |
|                            | Limited                                                                                                    | Schreibender Zugriff auf das BIOS ist erlaubt. Nur bestimmte Setup-Parameter können geändert werden.                   |  |
|                            | Full                                                                                                    | Voll-Zugriff auf das BIOS ist erlaubt. Alle Setup-<br>Parameter können geändert werden, außer das<br>General-Passwort. |  |
| Option ROM keyboard        | Die Tastaturbedienung während des Durchlaufs der Option ROMs ist möglich (Enabled) oder gesperrt (Disabled).                                                                                                    |                                                                                                    |  |

<sup>1</sup> Nur sichtbar bei Gerätekonfiguration mit Trusted Platform Module (TPM).

### ACHTUNG

### Verlust des General-Passworts

Wenn Sie das General-Passwort im Parameter "Supervisor Password" vergessen oder verlieren, muss das Gerät im Werk kostenpflichtig zurückgesetzt werden.

- Notieren Sie sich das General-Passwort.
- Bewahren Sie das General-Passwort sorgfältig auf und schützen Sie es vor unberechtigtem Zugriff.

### 3.6 Power-Menü

Im Menü "Power" legen Sie das Geräteverhalten nach einem Stromausfall und nach einem Wake-Event fest. Die folgende Abbildung zeigt ein Beispiel für das Menü "Power".

|                                                                                                    | ImsydeH2O Setup Utility                                                                                                    | Rev. 5.0                                  |
|----------------------------------------------------------------------------------------------------|----------------------------------------------------------------------------------------------------|-------------------------------------------|
| Main Advanced Security Power Boot I                                                                                                    | Exit                                                                                                    |                                           |
| Main Advanced Security Power Root I<br>*Advanced CPU Control<br>Wake on PHE or LAN 2 GK2 PD<br>Auto Wake on S5<br>Wake on LAN 1 GK1/K60 Powered<br>USB Ports 0/1 GK61/K60 Powered<br>USB Ports 4/5 GK63/K62 Powered<br>USB Ports 3/6/8/9 Powered<br>USB Ports 3/6/8/9 Powered<br>USB Ports 3/6/8/9 Wake Capability | Chisabled><br>Clisabled><br>Clisabled><br>Chabled><br>Chabled> | These items control various CPU settings. |
|                                                                                                    |                                                                                                    |                                           |
| P1 Help 74 Select Item<br>Esc Exit ↔ Select Menu                                                                                                    | F5/F6 Change Values<br>Enter Select ► SubMenu                                                                                                    | F9 Setup Defaults<br>F10 Save and Exit    |

| Parameter                                                | Bedeutung                                                                                                    |                                                                                                    |  |
|----------------------------------------------------------|----------------------------------------------------------------------------------------------------|----------------------------------------------------------------------------------------------------|--|
| DeepSx Power Policies <sup>1</sup>                       | Wenn aktiviert (Enabled), schaltet sich das Gerät im Ruhezu-<br>stand in einen Modus mit geringstem Energieverbrauch. Dazu<br>werden die DeepSx-Modes für die Betriebszustände S4 und S5<br>eingeschaltet. |                                                                                                    |  |
|                                                          | Einige Funktionen z. B. Wake on LAN, die eine Aktivität von Teilen des Geräts verlangen, sind dann nicht mehr möglich.                                                                                     |                                                                                                    |  |
| USB Charger <sup>2</sup>                                 | Wenn aktiviert (Enabled), wird ein USB-Port so konfiguriert,<br>dass er auch bei abgeschaltetem Gerät aktiv bleibt und<br>Mobiltelefone oder Tablets weiterhin geladen werden.                             |                                                                                                    |  |
| Wake on LAN<br>Wake on PME or LAN 2 (X2 P1) <sup>3</sup> | Gerät schaltet sich ein (Enabled), wenn ein Power Management<br>Event oder ein Event über LAN auftritt, oder schaltet sich bei<br>diesen Events nicht ein (Disabled).                                      |                                                                                                    |  |
| Auto Wake on S5 <sup>3</sup>                             | Disabled Das Gerät schaltet sich nicht ein, wenn es in Betriebszustand S5 ist.                                                                                                    |                                                                                                    |  |
|                                                          | By Every Day                                                                                                    | Das Gerät schaltet sich jeden Tag ein, wenn<br>es im Betriebszustand S5 ist. Sie legen die<br>Uhrzeit fest.               |  |
|                                                          | By Day of<br>Month                                                                                                    | Das Gerät schaltet sich jeden Monat ein, wenn<br>es im Betriebszustand S5 ist. Sie legen die<br>Uhrzeit und den Tag fest. |  |

### BIOS-Setup (SCU)

### 3.6 Power-Menü

| Parameter                                                                                                    | Bedeutung                                                                                                    | Bedeutung                                                                                                    |  |
|----------------------------------------------------------------------------------------------------|----------------------------------------------------------------------------------------------------|----------------------------------------------------------------------------------------------------|--|
| Folgender Setup-Parameter ist sichtbar, wenn "Auto Wake on S5" auf "By Every Day" oder auf "By Day of Month" eingestellt ist. |                                                                                                    |                                                                                                    |  |
| • Wake on S5 Time                                                                                                    | Format<br>"Stunde/Minute/                                                                                                    | Legt die Uhrzeit fest, wann sich das Gerät<br>im Betriebszustand S5 einschaltet.                                                                                                    |  |
|                                                                                                    | Sekunde"                                                                                                    | Mit der Taste <enter> wechseln Sie inner-<br/>halb eines Formats z. B. von Stunde zu<br/>Minute. Mit den Tasten &lt;+&gt; und &lt;-&gt;<br/>stellen Sie die gewünschten Zeitwerte ein.</enter> |  |
| Folgender Setup-Parameter ist sicht ist.                                                                                      | bar, wenn "Auto Wa                                                                                                    | ke on S5" auf "By Day of Month" eingestellt                                                                                                    |  |
| Day of Month                                                                                                    | Zahlen von<br>1 bis 31                                                                                                    | Legt den Tag des Monats fest, wann sich<br>das Gerät im Betriebszustand S5<br>einschaltet.                                                                                                    |  |
| Wake on LAN 1 (X1 P1) <sup>3</sup>                                                                                            | Der LAN-Control<br>das Gerät einsch<br>(Disabled).                                                                                         | Der LAN-Controller der Onboard-Ethernet-Schnittstelle kann<br>das Gerät einschalten (Enabled) oder nicht einschalten<br>(Disabled).                                                            |  |
| PROFINET always On <sup>₄</sup><br>PROFINET port is On                                                                        | Die Onboard-PROFINET-Schnittstelle CP1616 ist in den<br>Betriebszuständen S4 und S5 mit Strom versorgt (Enabled)<br>oder nicht (Disabled). |                                                                                                    |  |
| Folgender Setup-Parameter ist sichtbar, wenn "PROFINET always On" aktiviert ist.                                              |                                                                                                    |                                                                                                    |  |
| PROFINET Wake Capability <sup>4</sup>                                                                                         | PROFINET kann das Gerät im Betriebszustand S4 oder S5 einschalten (Enabled) oder nicht einschalten (Disabled).                             |                                                                                                    |  |
| USB Ports 0/1 (X61/X60) powered <sup>3</sup><br>USB Ports 4/5 (X63/X62) powered <sup>3</sup>                                  | Wenn aktiviert (Enabled), wird der betreffende USB-Port im Betrieb mit Spannung versorgt.                                                  |                                                                                                    |  |
| USB Ports 3/6/8/9 powered                                                                                                    | Wenn zusätzlich "Wake Capability" aktiviert ist (Enabled), wird der USB-Port auch im Sleep Mode mit Spannung versorgt.                     |                                                                                                    |  |
| Folgender Setup-Parameter ist sichtbar, wenn "USB Ports # powered" aktiviert ist.                                             |                                                                                                    |                                                                                                    |  |
| • USB Port(s) # Wake Capability                                                                                               | Der USB-Port ka<br>nicht einschalten                                                                                                    | Der USB-Port kann das Gerät einschalten (Enabled) oder nicht einschalten (Disabled).                                                                                                    |  |
|                                                                                                    | Nur wenn der en<br>powered" aktivie                                                                                                    | tsprechende Parameter "USB Ports #<br>rt ist. <sup>5</sup>                                                                                                    |  |

<sup>1</sup> Nur bei Field PG M4

<sup>2</sup> Nur bei Field PG

<sup>3</sup> Nur bei IPC6x7 und IPC8x7

<sup>4</sup> Nur sichtbar bei bestellter Gerätekonfiguration mit PROFINET

<sup>5</sup> Nicht bei IPC2x7E

### Untermenü "Advanced CPU Control"

| and the second second second second second second second second second second second second second second second                                                                 | InsydeH20 Setup Utility                                                                              | Rev. 5.0                                                              |
|----------------------------------------------------------------------------------------------------|----------------------------------------------------------------------------------------------------|-----------------------------------------------------------------------|
| Power                                                                                                    |                                                                                                    |                                                                       |
| Power<br>Advanced CPU Control<br>P-States (IST)<br>Active Processor Cores<br>HT Support<br>Execute Disable Bit<br>Intel (MK) Virtualization Technology<br>C-States<br>Turbo Mode | Canabled><br>(All Corres><br>(Auto><br>(Enabled><br>(Enabled><br>(Enabled><br>(Enabled><br>(Enabled> | Rev. 5.0<br>Enable/Disable processor performance<br>states (P-States) |
| 1 Help 14 Select Item<br>sc Exit ↔ Select Menu                                                                                                    | FS/F6 Change Values<br>Enter Select ► SubMenu                                                        | F9 Setup Defaults<br>F10 Save and Exit                                |

| Bedeutung                                                                                                    |                                                                                                    |  |
|----------------------------------------------------------------------------------------------------|----------------------------------------------------------------------------------------------------|--|
| Aktiviert (Enabled) die AES-Befehlssatzerweiterung moderner Intel<br>CPUs. Um mit älteren CPUs kompatibel zu bleiben oder bei auftreten-<br>den Fehlern, können Sie dieses Features deaktivieren (Disabled).                                                                                           |                                                                                                    |  |
| Wenn einges<br>thode AES (A<br>unterstützt, w                                                                                                    | schaltet (Enabled), wird die sichere Verschlüsselungsme-<br>Advanced Encryption Standard) durch Hardware<br>vas die Ver- und Entschlüsselung beschleunigt.                                                                                                    |  |
| Performance (Disabled).                                                                                                    | modi des Prozessors freigeben (Enabled) oder sperren                                                                                                    |  |
| All Cores Alle Prozessorkerne des Prozessors sind aktiv und werden genutzt.                                                                                                    |                                                                                                    |  |
| 1 Core                                                                                                    | Anzahl der genutzten Prozessorkerne (sofern sie die                                                                                                    |  |
| 2 Cores                                                                                                    | tatsächliche Anzahl an Prozessorkernen nicht                                                                                                    |  |
| 3 Cores                                                                                                    | dem Betriebssystem verborgen. Dadurch können<br>bestimmte Probleme mit Software gelöst werden.                                                                                                    |  |
| Wenn möglich Hyperthreading verwenden (Auto) oder ganz abschalten (Disabled).                                                                                                    |                                                                                                    |  |
| Mit Hyper Threading Technology erscheint dem Betriebssystem statt<br>einem einzigen physikalischen Prozessor mehrere logische Prozesso-<br>ren. Dadurch kann das Betriebssystem Aufgaben besser verteilen und<br>insgesamt die Prozessor-Leistung steigern.                                            |                                                                                                    |  |
| Das Betriebssystem muss ACPI unterstützen. Bei Betriebssystemen<br>ohne ACPI-Unterstützung ist "HT Support" wirkungslos.                                                                                                    |                                                                                                    |  |
| Wenn eingeschaltet (Enabled), kann das Betriebssystem zum<br>Virenschutz die Ausführung von Programmen in bestimmten<br>Speicherbereichen verhindern. Das Betriebssystem muss die Funktion<br>"eXecute Disable-Bit (XD-Bit)" unterstützen.<br>Wenn ausgeschaltet (Disabled), wird verhindert, dass das |                                                                                                    |  |
|                                                                                                    | Bedeutung         Aktiviert (Ena         CPUs. Um m         den Fehlern,         Wenn einges         thode AES (A         unterstützt, w         Performance         (Disabled).         All Cores         2 Cores         3 Cores         Wenn möglic         (Disabled).         Mit Hyper Th         einem einzig         ren. Dadurch         insgesamt die         Das Betriebs         ohne ACPI-L         Wenn einges         Virenschutz o         Speicherbere         "eXecute Dis         Wenn ausges         Betriebssyste |  |

### BIOS-Setup (SCU)

3.6 Power-Menü

| Parameter                                          | Bedeutung                                                                                                    |                                                                                                    |  |
|----------------------------------------------------|----------------------------------------------------------------------------------------------------|----------------------------------------------------------------------------------------------------|--|
| Intel (VMX) Virtualization Technology <sup>3</sup> | Virtualisierungsfunktionalität von Intel freigeben (Enabled) oder sperren (Disabled).                                                                                                    |                                                                                                    |  |
| VT Support <sup>1</sup><br>VTX-2 <sup>12</sup>     | Wenn eingeschaltet, können VMM-Systeme (Virtual-Machine-Monitor)<br>die Prozessorunterstützung für Virtualisierungszwecke (Virtual<br>Machine Extensions VMX) nutzen und zusätzliche Leistungsmerkmale<br>der Vanderpool Technology-Hardware (VT) nutzen.                                                                   |                                                                                                    |  |
| C-States                                           | Energiesparmod (Disabled).                                                                                                    | i des Prozessors freigeben (Enabled) oder sperren                                                                                                    |  |
| Max C-States                                       | c7 <sup>1</sup> , c6 <sup>1</sup> , c1 <sup>1</sup> Verhindert, dass die CPU zu tiefe Ruhezustände<br>einnimmt. Je größer die Zahl hinter dem "c", desto<br>tiefer der Ruhezustand, desto geringer die<br>Stromaufnahme der CPU und umso länger<br>dauert es, bis sich das Gerät aus dem Ruhezustand<br>wieder einschaltet. |                                                                                                    |  |
|                                                    | Z. B. bewirkt die Einstellung C6, dass die<br>C-States C1, C2 bis C6 eingenommen werden<br>können. Die möglichen weiteren C-States C7<br>werden verhindert.                                                                                                    |                                                                                                    |  |
| Turbo Mode <sup>1</sup>                            | Enabled Turbo-Modus einschalten (Enabled). Wenn eing<br>schaltet, darf der Prozessor Intel Turbo Boost T<br>nology nutzen, um die Taktfrequenz zu erhöher<br>wenn das Betriebssystem mehr Leistung anford                                                                                                    |                                                                                                    |  |
|                                                    | Um den Turbo-Modus effektiv zu nutzen, müs<br>Performancemodi des Prozessors "P-States (<br>und die Energiesparmodi des Prozessors "C-<br>eingeschaltet sein.                                                                                                    |                                                                                                    |  |
|                                                    | Disabled Turbo-Modus ausschalten (Disabled).                                                                                                    |                                                                                                    |  |
|                                                    | Auto <sup>2</sup>                                                                                                    | Der Turbo-Mode wird aktiviert wenn er von der CPU unterstützt wird, sonst nicht.                                                                                               |  |
| Turbo Mode Level <sup>1</sup>                      | High<br>Performance                                                                                                    | Die CPU wird mit maximaler Leistung betrieben. Eine<br>höhere Temperaturentwicklung wird in Kauf genom-<br>men, ohne Rücksicht auf die Umgebungstemperatur.                    |  |
|                                                    | Temperature optimized                                                                                                    | Beim Einsatz des Geräts in erhöhter<br>Umgebungstemperatur. Dadurch wird die CPU-<br>Leistungsaufnahme zugunsten einer höheren<br>zulässigen Umgebungstemperatur herabgesetzt. |  |

<sup>1</sup> Nur wenn vom Prozessor unterstützt

<sup>2</sup> Nur bei IPC2x7E

<sup>3</sup> Nur bei IPC6x7 und IPC8x7

### 3.7 Boot-Menü

Im Menü "Boot" legen Sie das Bootverhalten des Geräts fest und bestimmen bootfähige Gerätekomponenten (Bootmedien) und Bootreihenfolge. Die folgende Abbildung zeigt ein Beispiel für das Menü "Boot."

|                                                                                                    |                                                                                                    | nsydeH2O Setup Utility                        | Rev. 5.0                                                   |
|----------------------------------------------------------------------------------------------------|----------------------------------------------------------------------------------------------------|-----------------------------------------------|------------------------------------------------------------|
| Main Advanced Securit                                                                                                    | ty Power Boot Exit                                                                                                    |                                               |                                                            |
| Hain Advanced Securi<br>Boot Type<br>Quick Boot<br>Network Stack<br>PXE Boot capability<br>Add Boot Options<br>USB Boot<br>EFI Device First<br>Boot Delay Time<br>►Legacy | ty Power Bood Exit<br>(Dual Bood<br>(Enabled)<br>(Disabled)<br>(Cinabled)<br>(Enabled)<br>(Enabled)<br>(Sinabled)<br>(Sinabled)<br>( | : Type>                                       | Select hoot type to Dual type, Legacy<br>type or UEFI type |
| F1 Help<br>Esc Exit                                                                                                    | I4 Select Item<br>↔ Select Menu                                                                                                    | F5/F6 Change Values<br>Enter Select ► SubMenu | F9 Setup Defaults<br>F10 Save and Exit                     |

| Parameter     | Bedeutung                                                                                                    |                                                                         |  |
|---------------|----------------------------------------------------------------------------------------------------|-------------------------------------------------------------------------|--|
| Boot Type     | Dual Boot Type         Als Bootmedien werden sowohl Legacy- als a           EFI-Bootmedien berücksichtigt und zugelasse                                                                         |                                                                         |  |
|               | Legacy Boot Type Als Bootmedien werden nur Legacy-Bootmed berücksichtigt und zugelassen.                                                                                                    |                                                                         |  |
|               | UEFI Boot Type                                                                                                    | Als Bootmedien werden nur EFI-Bootmedien berücksichtigt und zugelassen. |  |
| Quick Boot    | Schnellstart freigeben (Enabled) oder deaktivieren (Disabled).                                                                                                    |                                                                         |  |
|               | Wenn freigegeben startet das Gerät schneller, weil das BIOS verschiedene Hardware-Funktionstests überspringt.                                                                                   |                                                                         |  |
| Quiet Boot    | Während des Selbsttests erscheint das Boot-Logo (Enabled) oder Startinformationen im Textmode (Disabled).                                                                                       |                                                                         |  |
| POST Errors 1 | Siehe Kapitel "Advanced-Menü", Untermenü "Boot Configuration".                                                                                                    |                                                                         |  |
| Network Stack | Legt fest, ob der UEFI Network Stack zum Netzwerkzugriff unter UEFI<br>zur Verfügung steht (Enabled) oder nicht (Disabled). Bei Disabled ist<br>z. B. keine UEFI-Installation über PXE möglich. |                                                                         |  |

3.7 Boot-Menü

| Parameter                                             | Bedeutung                                                                                                    |                                                                                                    |  |
|-------------------------------------------------------|----------------------------------------------------------------------------------------------------|----------------------------------------------------------------------------------------------------|--|
| PXE Boot capability<br>PXE Boot on Demand<br>PXE Boot | Schaltet das Booten eines über das Netzwerk ladbaren Bootimages<br>(PXE Preboot Executable Environment) ein (Enabled) oder aus<br>(Disabled). Nur verfügbar, wenn der Parameter "Network Stack" zur<br>Verfügung steht (Enabled). |                                                                                                    |  |
| PXE Boot to LAN                                       | Disabled                                                                                                    | Nur UEFI Network Stack wird unterstützt: PXE wird nicht unterstützt.                                                                                                    |  |
|                                                       | UEFI:IPv4                                                                                                    | Als PXE-Bootmedium werden nur UEFI-Bootmedien berücksichtigt, die das Internet-Protokoll Version 4 unterstützen.                                                                          |  |
|                                                       | UEFI:IPv6 <sup>2</sup>                                                                                                    | Als PXE-Bootmedium werden nur UEFI-Bootmedien berücksichtigt, die das Internet-Protokoll Version 6 unterstützen.                                                                          |  |
|                                                       | UEFI:IPv4IPv6 <sup>2</sup>                                                                                                    | Als PXE-Bootmedium werden nur UEFI-Bootmedien berücksichtigt, die das Internet-Protokoll Version 4 und 6 unterstützen.                                                                    |  |
|                                                       | Legacy                                                                                                    | Als PXE-Bootmedium werden nur Legacy- (Nicht-<br>UEFI)-Bootmedien berücksichtigt.                                                                                                    |  |
| Add Boot Options                                      | First                                                                                                    | Neu erkannte Bootmedien werden in der Bootreihen-<br>folge am Anfang eingereiht.                                                                                                    |  |
|                                                       | Auto                                                                                                    | Neu erkannte Bootmedien werden in der Bootreihen-<br>folge automatisch eingereiht: z. B. am Anfang (First)<br>für Legacy-Bootmedien und abhängig vom Geräte-<br>Pfad für UEFI-Bootmedien. |  |
|                                                       | Last                                                                                                    | Neu erkannte Bootmedien werden in der Bootreihen-<br>folge am Ende eingereiht.                                                                                                    |  |
| USB Boot                                              | Booten von gesteckten USB-Geräten erlauben (Enabled) oder nicht erlauben (Disabled).                                                                                                    |                                                                                                    |  |
| EFI Device First                                      | Bootreihenfolge der EFI-Bootmedien einstellen.                                                                                                    |                                                                                                    |  |
| Boot Delay Time<br>Timeout                            | Verzögerungszeit beim Booten in Sekunden, damit der Benutzer Zeit hat, den Hotkey zu betätigen, um in das BIOS zu gelangen.                                                                                                    |                                                                                                    |  |

<sup>1</sup> Nur bei IPC4x7 an dieser Stelle

<sup>2</sup> Nicht bei IPC2x7E

### Untermenü "EFI"

Zeigt alle EFI-Bootmedien und den jeweils aktuellen Windows Boot Manager.

### Untermenü "Legacy"

Das Untermenü "Legacy" zeigt die angeschlossenen bootfähigen Gerätekomponenten (Bootmedien) und deren Boot-Position an.

Beim Booten wird das Bootmedium an 1. Stelle (höchste Boot-Priorität) verwendet. Wenn das Bootmedium nicht verfügbar ist, wird vom nächsten Bootmedium aus der Liste gebootet.

Das Bootmedium mit der höchsten Priorität steht in der ersten Zeile der jeweiligen Gruppe von Bootmedien (Bootmedien-Typen).

Die Bootreihenfolge wird wie folgt verändert:

- Mit den Tasten <↑> oder <↓> ein Bootmedium selektieren.
- Mit den Tasten <+> oder <--> das Bootmedium nach oben oder unten verschieben.

#### Hinweis

Während des Boot-Vorgangs starten Sie mit der Taste <F12> den Bootmanager. Alternativ können Sie den Bootmanager auch mit der Schaltfläche "Boot Manager" im BIOS-Auswahlmenüs starten. Der Bootmanager zeigt alle verfügbaren Bootmedien an. Von dem ausgewählten Bootmedium wird gebootet.

|                                                                                                    | Boot               | InsydeH2O Setup Utility | Rev. 5.0                                                              |
|----------------------------------------------------------------------------------------------------|--------------------|-------------------------|-----------------------------------------------------------------------|
| Boot Device Priorit,<br>Normal Boot Menu<br>+Boot Type Order<br>+Hard Disk Drive<br>+CD/DUD-ROM Drive<br>+USB | goot<br>,<br>«Nor# | al>                     | Select Normal Boot Option Priority or<br>Rdwance Boot Option Priority |
| F1 Help                                                                                                    | 14 Select Item     | F5/F6 Change Values     | F9 Setup Defaults                                                     |

3.7 Boot-Menü

| Parameter        | Bedeutung                                                                                                    |                                                                                                    |  |
|------------------|----------------------------------------------------------------------------------------------------|----------------------------------------------------------------------------------------------------|--|
| Normal Boot Menu | Normal                                                                                                    | Bootreihenfolge nach dem Typ des Bootmediums.                                                                                      |  |
|                  |                                                                                                    | Aufgelistet werden nur die Typen von Bootmedien, von denen mindestens ein Bootmedium vorhanden ist.                                |  |
|                  |                                                                                                    | Beispiel: "CD/DVD-ROM Drive" steht als Bootmedien-<br>Typ zur Auswahl, wenn z. B. ein CD-Laufwerk als<br>Bootmedium eingebaut ist. |  |
|                  | Advance                                                                                                    | Individuelle Bootreihenfolge aller Bootmedien. Die<br>Bootmedien werden einzeln aufgelistet und nicht die<br>Bootmedien-Typen.     |  |
|                  |                                                                                                    | Bootmedien, die zwischen den Bootvorgängen vom<br>Gerät getrennt und wieder verbunden werden, werden<br>vom BIOS neu einsortiert.  |  |
|                  | Exclusive <sup>1</sup>                                                                                                    | Gebootet werden kann nur von einer SATA-<br>Schnittstelle, die im Parameter "Exclusive SATA Port<br>for Legacy" festgelegt ist.    |  |
|                  | Folgender Setup-Para                                                                                                    | meter ist sichtbar, wenn "Exclusive" aktiviert ist:                                                                                |  |
|                  | <ul> <li>Exclusive SATA<br/>Port for Legacy</li> </ul>                                                                                                    | Auswahl der SATA-Schnittstelle, die beim Booten verwendet wird.                                                                    |  |
| Boot Type Order  | Untermenü <sup>2</sup> zum Eins<br>Bootmedien-Typen. S                                                                                                    | tellen der Bootreihenfolge der nachfolgenden tandardeinstellung:                                                                   |  |
|                  | 1. Floppy Drive                                                                                                    |                                                                                                    |  |
|                  | 2. Hard Disk Drive                                                                                                    |                                                                                                    |  |
|                  |                                                                                                    |                                                                                                    |  |
|                  | 5. Others                                                                                                    |                                                                                                    |  |
| Floppy Drive     | Untermenü <sup>2</sup> zum Einstellen der Bootreihenfolge innerhalb der Gruppe der Disketten-Laufwerke.                                                                                                    |                                                                                                    |  |
| Hard Disk Drive  | Untermenü <sup>2</sup> zum Einstellen der Bootreihenfolge innerhalb der Gruppe der Festplatten-Laufwerke.                                                                                                    |                                                                                                    |  |
| CD/DVD-ROM Drive | Untermenü <sup>2</sup> zum Einstellen der Bootreihenfolge innerhalb der Gruppe der optischen Laufwerke.                                                                                                    |                                                                                                    |  |
| PCMCIA           | Untermenü <sup>2</sup> zum Einstellen der Bootreihenfolge innerhalb der Gruppe PCMCIA.                                                                                                    |                                                                                                    |  |
| USB              | Untermenü <sup>2</sup> zum Einstellen der Bootreihenfolge innerhalb der Gruppe der USB-Laufwerke.                                                                                                    |                                                                                                    |  |
| Others           | Untermenü <sup>2</sup> zum Einstellen der Bootreihenfolge innerhalb der Gruppe der noch nicht erfassten Bootmedien z. B. LAN/PXE-Schnittstellen (Remote Boot Devices).                                                    |                                                                                                    |  |
|                  | PXE: LAN 1/2 Remote Boot: Wenn PXE Boot capability aktiviert ist (siehe oben), sind das die PXE-Bootmedien für jede LAN-Schnittstelle. Bei Auswahl wird dann über das Netzwerk/PXE von dieser LAN-Schnittstelle gebootet. |                                                                                                    |  |

<sup>1</sup> Nur bei IPC6x7 und IPC8x7 ab Version V19.0x.05

<sup>2</sup> Von der Ausstattung abhängig: Das Untermenü wird nur angezeigt, falls mindestens ein Bootmedium von diesem Typ vorhanden ist.

### 3.8 Exit-Menü

Das Setup-Programm wird immer über dieses Menü beendet.

|                                                                                                    |             | InsydeH2O Setup Utility | Rev. 5.0                                |
|----------------------------------------------------------------------------------------------------|-------------|-------------------------|-----------------------------------------|
| Main Advanced Security                                                                                                    | Power Boot  | Exit                    |                                         |
| Exit Saving Changes<br>Save Change Uithout Exit<br>Exit Discarding Changes<br>Load Optimal Defaults<br>Save Custon Defaults<br>Discard Changes |             |                         | Exit system setup and save your changes |
| F1 Help †4                                                                                                    | Select Item | F5/F6 Change Values     | E9 Setup Defaults                       |

| Exit Saving Changes      | Alle Änderungen werden gespeichert und danach ein Systemneustart mit den neuen Setup-Parametern ausgeführt.                       |
|--------------------------|----------------------------------------------------------------------------------------------------|
| Save Change Without Exit | Alle Änderungen werden gespeichert.                                                                                               |
| Exit Discarding Changes  | Alle Änderungen werden verworfen und danach ein Systemneustart mit den alten Setup-Parametern ausgeführt.                         |
| Load Optimal Defaults    | Alle Setup-Parameter werden auf die sicheren Standardwerte zurück gestellt.                                                       |
|                          | Achtung: Dabei werden die existierenden Setup-Parameter<br>überschrieben.                                                         |
| Load Custom Defaults     | Das Profil mit den benutzerspezifischen Setup-Parametern wird geladen.                                                            |
|                          | Voraussetzung: Die Parameter sind zuvor mit "Save Custom Defaults" gespeichert worden.                                            |
|                          | Achtung: Beim Laden werden alle existierenden Setup-Parameter<br>überschrieben.                                                   |
|                          | Notieren Sie sich vorher die BIOS-Setup-Einstellungen.                                                                            |
|                          | <ul> <li>Speichern Sie die BIOS-Setup-Einstellungen als<br/>benutzerspezifisches Profil.</li> </ul>                               |
| Save Custom Defaults     | Die aktuell eingestellten Setup-Parameter werden als benutzerspezifisches Profil gespeichert (siehe auch "Load Custom Defaults"). |
| Discard Changes          | Alle Änderungen werden verworfen.                                                                                                 |

Wenn Sie an den Setup-Standardeinstellung Änderungen vorgenommen haben, können Sie diese in die nachfolgende Tabelle eintragen. Damit haben Sie bei späteren Hardwareänderungen die von Ihnen eingestellten Werte schnell verfügbar.

### Hinweis

Wir empfehlen Ihnen, dazu die nachfolgende Tabelle auszudrucken und nachdem Sie ihre Eintragungen vorgenommen haben, sorgfältig aufzubewahren.

Die Setup-Standardeinstellungen sind von der bestellten Gerätekonfiguration abhängig.

### **BIOS-Setup-Einstellungen**

Main

| Setup-Parameter | IPC6x7     | IPC4x7     | IPC2x7     | Field PG   |
|-----------------|------------|------------|------------|------------|
|                 | IPC8x7     |            |            |            |
| System Time     | 00:00:00   | 00:00:00   | 00:00:00   | 00:00:00   |
| System Date     | MM/DD/YYYY | MM/DD/YYYY | MM/DD/YYYY | MM/DD/YYYY |

### Advanced > Boot Configuration

Setup-Parameter "HPET" siehe Untermenü "Chipset Configuration", "HPET Support".

| Setup-Parameter | IPC6x7<br>IPC8x7     | IPC4x7               | IPC2x7               | Field PG             |
|-----------------|----------------------|----------------------|----------------------|----------------------|
| Numlock         | On                   | On                   | On                   | On                   |
| POST Errors     | All without keyboard | All without keyboard | All without keyboard | All without keyboard |

### Advanced > Peripheral Configuration

| Setup-Parameter               | IPC6x7            | IPC4x7 | IPC2x7  | Field PG |
|-------------------------------|-------------------|--------|---------|----------|
|                               | IPC8x7            |        |         |          |
| Internal COM 1                | Auto <sup>1</sup> | Auto   | Enabled | Enabled  |
| Base I/O Address <sup>2</sup> | 3F8               | 3F8    | 3F8     | 3F8      |
| Interrupt <sup>2</sup>        | IRQ4              | IRQ4   | IRQ4    | IRQ4     |
| Transceiver Mode <sup>2</sup> |                   |        | RS232   |          |
| Internal COM 2 <sup>1</sup>   | Auto <sup>1</sup> | Auto   | Enabled |          |
| Base I/O Address <sup>2</sup> | 2F8               | 2F8    | 2F8     | 3F8      |
| Interrupt <sup>2</sup>        | IRQ3              | IRQ3   | IRQ3    | IRQ4     |
| Transceiver Mode 2            |                   |        | RS232   | RS232    |
| Internal LPT                  | Auto <sup>1</sup> |        |         |          |
| Base I/O Address <sup>3</sup> | 378               |        |         |          |
| Interrupt <sup>3</sup>        | IRQ7              |        |         |          |

| Setup-Parameter                           | IPC6x7                | IPC4x7  | IPC2x7  | Field PG   |
|-------------------------------------------|-----------------------|---------|---------|------------|
|                                           | IPC8x7                |         |         |            |
| Mode <sup>3</sup>                         | <b>Bi-directional</b> |         |         |            |
| DMA Channel <sup>3</sup>                  | DMA 1                 |         |         |            |
| CAN <sup>1</sup>                          |                       | Auto    |         |            |
| Base I/O Address <sup>4</sup>             |                       | 5400    |         |            |
| Interrupt <sup>4</sup>                    |                       | IRQ5    |         |            |
| Onboard PROFINET <sup>1</sup><br>PROFINET | Enabled               | Enabled |         |            |
| PCI – MPI / DP <sup>1</sup>               | Enabled               | Enabled |         | Enabled    |
| Audio 5                                   | Auto                  | Enabled |         | Auto       |
| Azalia internal HDMI codec <sup>5</sup>   |                       | Enabled |         | Enabled    |
| Onboard Ethernet 1<br>(LAN 1, X1 P1)      | Enabled               | Enabled | Enabled | Enabled    |
| Onboard Ethernet 2<br>(LAN 2, X2 P1)      | Enabled               | Enabled | Enabled | Enabled    |
| WLAN <sup>6</sup>                         |                       |         |         | Last State |
| Cardbus + SD-Card 6                       |                       |         |         | Enabled    |
| Touchpad <sup>6</sup>                     |                       |         |         | Enabled    |

<sup>1</sup> Abhängig von bestellter Gerätekonfiguration

<sup>2</sup> Nur sichtbar, wenn der zugehörige Parameter "Internal COM #" aktiviert ist.

- <sup>3</sup> Nur sichtbar, wenn "Internal LPT" aktiviert ist.
- <sup>4</sup> Nur sichtbar, wenn "CAN" aktiviert ist.
- <sup>5</sup> Nur verfügbar, wenn ein Azalia HD Audio-Controller vorhanden ist.
- <sup>6</sup> Nur bei Field PG

### Advanced > SATA / IDE Configuration

| Setup-Parameter                       | IPC6x7            | IPC4x7          | IPC2x7          | Field PG |
|---------------------------------------|-------------------|-----------------|-----------------|----------|
|                                       | IPC8x7            |                 |                 |          |
| SATA Controller                       | Enabled           |                 | Enabled         |          |
| HDC Configure As<br>Chipset SATA Mode | AHCI <sup>1</sup> | AHCI            | AHCI            | AHCI     |
| SATA Port 0 Device Type               |                   | Hard Disk Drive | Hard Disk Drive |          |
| SATA Port 1 Device Type               |                   | Hard Disk Drive | Hard Disk Drive |          |
| SATA Port 2 Device Type               |                   | Hard Disk Drive | Hard Disk Drive |          |
| SATA Port 2 HotPlug                   |                   | Disabled        |                 |          |

<sup>1</sup> Abhängig von bestellter Gerätekonfiguration

### Advanced > Fan Control Configuration<sup>1</sup>

| Setup-Parameter    | IPC6x7   | IPC4x7 | IPC2x7 | Field PG |
|--------------------|----------|--------|--------|----------|
|                    | IFCOXI   |        |        |          |
| Fan Control Mode 1 | Standard |        |        |          |

<sup>1</sup> Abhängig von bestellter Gerätekonfiguration

### Advanced > Video Configuration

| Setup-Parameter     | IPC6x7        | IPC4x7        | IPC2x7 | Field PG |
|---------------------|---------------|---------------|--------|----------|
|                     | IPC8x7        |               |        |          |
| Primary Display     | Auto          |               | Auto   |          |
| IGD - Aperture Size | 128 MB        |               |        |          |
| IGD - DVMT Size     | MAX           |               |        |          |
| IGD - Boot Type     | VBIOS Default | VBIOS Default | Auto   |          |
| IGD - Boot Type 2   | Disabled      | Disabled      |        |          |
| PEG0 - Gen X        | Auto          | Gen1          |        |          |
| PEG1 - Gen X        | Auto          | Gen1          |        |          |
| PEG2 - Gen X        | Auto          | Gen1          |        |          |

### Advanced > USB Configuration

| Setup-Parameter                                          | IPC6x7                | IPC4x7                | IPC2x7                  | Field PG           |
|----------------------------------------------------------|-----------------------|-----------------------|-------------------------|--------------------|
|                                                          | IPC8x7                |                       |                         |                    |
| USB BIOS Support                                         |                       |                       | Enabled                 | Enabled            |
| USB Precondition                                         | Enabled               | Disabled              |                         |                    |
| XHCI Pre-Boot Driver                                     |                       | Disabled              |                         | Disabled           |
| XHCI, xHCI Mode                                          | Auto                  | Auto                  | Auto                    |                    |
| HS Port Switch 1                                         |                       | Enabled               |                         |                    |
| HS Port Switch 2                                         |                       | Enabled               |                         |                    |
| HS Port Switch 3                                         |                       | Enabled               |                         |                    |
| HS Port Switch 4                                         |                       | Enabled               |                         |                    |
| Per-Port Control                                         | Disabled              | Disabled              | Enabled                 |                    |
| Die nachfolgenden Parameter sin aktiviert ist (Enabled). | nd abhängig von der H | ardware-Ausstattung u | nd nur sichtbar, wenn ' | 'Per-Port Control" |
| USB Port 0                                               | Enabled               | Enabled               |                         |                    |
| USB Port 1                                               | Enabled               | Enabled               | Enabled                 |                    |
| USB Port 2                                               | Enabled               | Enabled               | Enabled                 |                    |
| USB Port 3                                               | Enabled               | Enabled               | Enabled                 |                    |
| USB Port 4                                               | Enabled               | Enabled               | Enabled                 |                    |
| USB Port 5                                               | Enabled               | Enabled               | Enabled                 |                    |
| USB Port 6                                               | Enabled               | Enabled               | Enabled                 |                    |
| USB Port 7                                               |                       |                       | Enabled                 |                    |
| USB Port 8                                               | Enabled               | Enabled               |                         |                    |
| USB Port 9                                               | Enabled               |                       |                         |                    |
| USB Port 10 <sup>1</sup>                                 | Enabled               |                       |                         |                    |
| USB Port 11 <sup>1</sup>                                 | Enabled               |                       |                         |                    |

<sup>1</sup> Nur bei Rack PC

### Advanced > Chipset Configuration (Miscellaneous)

| Setup-Parameter                    | IPC6x7                                    | IPC4x7   | IPC2x7  | Field PG             |
|------------------------------------|-------------------------------------------|----------|---------|----------------------|
|                                    | IPC8x7                                    |          |         |                      |
| VT-d                               | Auto                                      | Enabled  |         |                      |
| Interrupt Remapping <sup>1</sup>   |                                           | Disabled |         |                      |
| Pass-Through DMA <sup>1</sup>      |                                           | Disabled |         |                      |
| After G3 On                        | Last State <sup>2</sup> , S0 <sup>3</sup> |          |         |                      |
| DeepSx Power Policies <sup>4</sup> | Disabled                                  |          |         |                      |
| Max TOLUD                          | 3 GB                                      |          |         |                      |
| HPET Support                       | Enabled                                   | Enabled  | Enabled | Enabled <sup>5</sup> |
| PCI MMIO                           |                                           |          | 1GB     |                      |

<sup>1</sup> Nur sichtbar, wenn "VT-d" aktiviert ist

<sup>2</sup> Nur bei Rack PC

<sup>3</sup> Nur bei Box PC oder Panel PC

<sup>4</sup> Nur bei IPC647 und IPC847

<sup>5</sup> Nur bei Field PG M4

### Advanced > Active Management Technology Support

| Setup-Parameter                       | IPC6x7                | IPC4x7   | IPC2x7 | Field PG |
|---------------------------------------|-----------------------|----------|--------|----------|
|                                       | IPC8x7                |          |        |          |
| Intel AMT Support                     | Enabled               | Enabled  |        | Disabled |
|                                       | Disabled <sup>1</sup> |          |        |          |
| Intel AMT Setup Prompt                |                       | Enabled  |        | Enabled  |
| Hide Un-Configure ME<br>Confirmation  | Disabled              |          |        |          |
| MEBx Selection Screen                 |                       | Disabled |        | Disabled |
| Un-Configure ME                       | Disabled              | Disabled |        | Disabled |
| Intel AMT Password Write <sup>2</sup> | Enabled               | Enabled  |        | Enabled  |
| AMT Wait Timer                        |                       | 0        |        | 0        |
| AMT CIRA Request Trig                 | Disabled              | Disabled |        | Disabled |
| USB Configure                         | Enabled               | Enabled  |        | Enabled  |
|                                       | Disabled <sup>1</sup> |          |        |          |
| Intel AMT SPI Protected               |                       | Disabled |        | Disabled |
| AMT CIRA Timeout/Timer                | 0                     | 0        |        | 0        |

<sup>1</sup> Bei IPC647D/IPC847D ab Version V19.01.06 und bei IPC627D/IPC677D/IPC827D ab Version V19.02.05.

<sup>2</sup> Bei IPC6x7 und IPC8x7 ab Version V19.0x.05 nicht mehr sichtbar.

### Advanced > PCI Express Configuration<sup>1</sup>

| Setup-Parameter                      | IPC6x7  | IPC4x7 | IPC2x7 | Field PG |
|--------------------------------------|---------|--------|--------|----------|
|                                      | IPC8x7  |        |        |          |
| PCI Express Root Port 5              | Enabled |        |        |          |
| PCIe Speed <sup>2</sup>              | Auto    |        |        |          |
| PCI Express Root Port 6 <sup>1</sup> | Enabled |        |        |          |
| PCIe Speed <sup>12</sup>             | Auto    |        |        |          |
| PCI Express Root Port 7 <sup>1</sup> | Enabled |        |        |          |
| PCIe Speed <sup>12</sup>             | Auto    |        |        |          |
| PCI Express Root Port 8 <sup>1</sup> | Enabled |        |        |          |
| PCIe Speed <sup>12</sup>             | Auto    |        |        |          |

<sup>1</sup> Abhängig von bestellter Gerätekonfiguration

<sup>2</sup> Nur sichtbar, wenn der zugehörige Parameter "PCI Express Root Port #" aktiviert ist.

### Security

| Setup-Parameter                  | IPC6x7               | IPC4x7        | IPC2x7        | Field PG                 |
|----------------------------------|----------------------|---------------|---------------|--------------------------|
|                                  | IPC8x7               |               |               |                          |
| TPM Status <sup>1</sup>          | Ausstattungsabhängig |               |               | Disabled and<br>Inactive |
| TPM Operation <sup>1</sup>       | No Operation         | No Operation  |               | No Operation             |
| TPM Force Clear <sup>1</sup>     | Disabled             | Disabled      |               |                          |
| Supervisor Password              | Not Installed        | Not Installed | Not Installed | Not Installed            |
| User Password                    | Not Installed        | Not Installed | Not Installed | Not Installed            |
| Power-on Password <sup>2</sup>   | Disabled             | Disabled      | Disabled      | Disabled                 |
| User Access Level <sup>2</sup>   | Full                 | Full          | Full          | Full                     |
| Option ROM keyboard <sup>2</sup> | Enabled              | Enabled       | Enabled       | Enabled                  |

<sup>1</sup> Abhängig von bestellter Gerätekonfiguration

<sup>2</sup> Nur sichtbar, wenn "Supervisor Password" gesetzt ist (Installed).

#### Power

| Setup-Parameter                                                          | IPC6x7<br>IPC8x7 | IPC4x7   | IPC2x7   | Field PG              |
|--------------------------------------------------------------------------|------------------|----------|----------|-----------------------|
| DeepSx Power Policies <sup>5</sup>                                       |                  |          |          | Disabled <sup>5</sup> |
| USB Charger                                                              |                  |          |          | Disabled              |
| Wake on LAN<br>Wake on PME or LAN 2 (X2 P1)                              | Disabled         | Enabled  | Enabled  | Enabled               |
| Auto Wake on S5                                                          | Disabled         |          |          |                       |
| Wake on S5 Time <sup>1</sup>                                             | 00:00:00         |          |          |                       |
| Day of Month <sup>1</sup>                                                | 1                |          |          |                       |
| Wake on LAN 1 (X1 P1)                                                    | Enabled          |          |          |                       |
| PROFINET always On <sup>2</sup><br>PROFINET port is On                   | Disabled         | Enabled  |          |                       |
| PROFINET Wake Capability <sup>2 3</sup>                                  | Disabled         |          |          |                       |
| USB Ports 0/1 (X61/X60)<br>powered                                       | Enabled          |          |          |                       |
| USB Ports 0/1 (X61/X60)<br>USB Ports 1/2<br>Wake Capability <sup>4</sup> | Disabled         | Disabled | Disabled |                       |
| USB Ports 4/5 (X63/X62)<br>powered                                       | Enabled          |          |          |                       |
| USB Ports 4/5 (X63/X62)<br>USB Ports 3/4<br>Wake Capability <sup>4</sup> | Disabled         | Disabled | Disabled |                       |
| USB Ports 3/6/8/9 powered                                                | Enabled          |          |          |                       |
| USB Port 3/6/8/9<br>USB Port 2/3<br>Wake Capability <sup>4</sup>         | Disabled         |          | Disabled |                       |
| USB Port Internal<br>Wake Capability <sup>4</sup>                        |                  | Disabled |          |                       |
| USB Port Front<br>Wake Capability ⁴                                      |                  | Disabled |          |                       |
| USB Ports Touch<br>Wake Capability <sup>4</sup>                          |                  | Disabled |          |                       |

<sup>1</sup> Nur sichtbar, wenn der Parameter "Auto Wake on S5" entsprechend eingestellt ist.

<sup>2</sup> Abhängig von bestellter Gerätekonfiguration

<sup>3</sup> Nur sichtbar, wenn der Parameter "PROFINET always On" aktiviert ist.

<sup>4</sup> Nur sichtbar, wenn der entsprechende Parameter "USB Ports # powered" aktiviert ist.

<sup>5</sup> Nur bei Field PG M4

### Power > Advanced CPU Control

| Setup-Parameter                                              | IPC6x7    | IPC4x7           | IPC2x7  | Field PG |
|--------------------------------------------------------------|-----------|------------------|---------|----------|
|                                                              | IPC8x7    |                  |         |          |
| AESNI Feature                                                |           |                  | Enabled |          |
| AES                                                          |           | Enable           | Enabled |          |
| P-States (IST)                                               | Enabled   | Enabled          | Enabled |          |
| Active Processor Cores                                       | All Cores |                  |         |          |
| HT Support                                                   | Auto      | Auto             |         |          |
| Execute Disable Bit<br>Use XD Capability                     | Enabled   | Enabled          | Enabled |          |
| Intel (VMX) Virtualization Technology<br>VT Support<br>VTX-2 | Enabled   | Enabled          | Enabled |          |
| C-States                                                     | Enabled   | Enabled          | Enabled |          |
| Max C-States                                                 |           |                  | C7      |          |
| Turbo Mode <sup>1</sup>                                      | Enabled   | Enabled          | Auto    |          |
| Turbo Mode Level                                             |           | High Performance |         |          |

<sup>1</sup> Nur wenn vom Prozessor unterstützt

#### Boot

| Setup-Parameter            | IPC6x7                | IPC4x7                | IPC2x7         | Field PG       |
|----------------------------|-----------------------|-----------------------|----------------|----------------|
|                            | IPC8x7                |                       |                |                |
| Boot Type                  | Dual Boot Type        | Dual Boot Type        | Dual Boot Type | Dual Boot Type |
| Quick Boot                 | Enabled               | Enabled               | Enabled        | Enabled        |
| Quiet Boot                 | Enabled               | Enabled               | Enabled        | Enabled        |
| POST Errors                | Siehe Menü "Advan     | ced", Untermenü "Boot | Configuration" |                |
| Network Stack              | Disabled              | Disabled              | Disabled       | Disabled       |
| PXE Boot capability        | Disabled              | Disabled              | Disabled       | Disabled       |
| Add Boot Options           | Auto                  | Auto                  | Auto           | Auto           |
| USB Boot                   | Enabled               | Enabled               | Enabled        | Enabled        |
|                            | Disabled <sup>1</sup> |                       |                |                |
| EFI Device First           | Enabled               | Enabled               | Enabled        | Enabled        |
| Boot Delay Time<br>Timeout | 3                     | 3                     | 0              |                |

<sup>1</sup> Bei IPC647D/IPC847D ab Version V19.01.06 und bei IPC627D/IPC677D/IPC827D ab Version V19.02.05.

### Boot > Legacy

| Setup-Parameter  | IPC6x7                   | IPC4x7                 | IPC2x7               | Field PG |
|------------------|--------------------------|------------------------|----------------------|----------|
|                  | IPC8x7                   |                        |                      |          |
| Normal Boot Menu | Normal                   | Normal                 | Normal               | Normal   |
| Boot Type Order  | In der Reihenfolge der r | achfolgenden Bootmedie | en:                  |          |
| Floppy Drive     | Ausstattungsabhängig     |                        | Ausstattungsabhängig |          |
| Hard Disk Drive  | Ausstattungsabhängig     | Ausstattungsabhängig   | Ausstattungsabhängig |          |
| CD/DVD-ROM Drive | Ausstattungsabhängig     | Ausstattungsabhängig   | Ausstattungsabhängig |          |
| PCMCIA           |                          |                        |                      |          |
| USB              | Ausstattungsabhängig     | Ausstattungsabhängig   | Ausstattungsabhängig |          |
| Others           | Ausstattungsabhängig     | Ausstattungsabhängig   | Ausstattungsabhängig |          |

Exit

| Setup-Parameter | IPC6x7<br>IPC8x7 | IPC4x7 | IPC2x7 | Field PG |
|-----------------|------------------|--------|--------|----------|
| Profile:        |                  |        |        |          |
|                 |                  |        |        |          |
|                 |                  |        |        |          |
|                 |                  |        |        |          |
|                 |                  |        |        |          |

BIOS-Setup (SCU)

3.9 BIOS-Setup-Einstellungen

# AMT-Setup (MEBx)

### 4.1 Anmeldung und Konfiguration

### Gültigkeit Advanced, Active Management Technology Support (AMT)

AMT besitzen nur Geräte mit Core i5/i7- oder Xeon-Prozessoren.

### Anmelden in der MEBx

Melden Sie sich zunächst an der MEBx an: Wählen Sie im BIOS-Auswahlmenü "MEBx" (siehe Kapitel "BIOS-Auswahlmenü öffnen").

Sie gelangen dann ins Menü "MAIN", das 2 Untermenüs enthält.

| Intel(R) Management Engine BIOS Extension v0.0.0.0063/Intel(R) ME v0.0.13.1502<br>Copyright(C) 2003-12 Intel Corporation. All Rights Reserved |                       |            |
|----------------------------------------------------------------------------------------------------|-----------------------|------------|
|                                                                                                    | MAIN MENU             |            |
| MEBx Login<br>> Intel(R) ME General Settings<br>> Intel(R) AMT Configuration<br>MEBx Exit                                                     | Intel (R) ME Password |            |
| Intel(R) ME Password                                                                                                    |                       |            |
| [î∔]=Move Highlight                                                                                                    | [Enter]=Select Entry  | [Esc]=Exit |

| Eintrag                      | Bedeutung                                                                                |
|------------------------------|------------------------------------------------------------------------------------------|
| Intel(R) ME General Settings | Öffnet das Untermenü mit den allgemeinen ME-Einstellungen (siehe "ME General Settings"). |
| Intel(R) AMT Configuration   | Öffnet das Untermenü für die AMT-Einstellungen (siehe "AMT Configuration").              |
| MEBx Exit                    | Verlassen der MEBx.                                                                      |

4.1 Anmeldung und Konfiguration

### Untermenü "ME General Settings"

| Intel(R) Managew<br>Copyri            | ent Engine BIOS Extension v9.0.0.0028/Intel(R) ME v9.0.30.1482<br>ght(C) 2003-13 Intel Corporation. All Rights Reserved |
|---------------------------------------|----------------------------------------------------------------------------------------------------|
|                                       | INTEL(R) ME PLATFORM CONFIGURATION                                                                                      |
| Change ME Password<br>Local FW Update | <enabled></enabled>                                                                                                    |
| Intel(R) ME New Pa                    | ssuord                                                                                                    |

| Eintrag            | Bedeutung                                                                                                    |
|--------------------|----------------------------------------------------------------------------------------------------|
| Change ME Password | Zum Ändern des Passworts.                                                                                            |
| Local FW Update    | Stellt ein, mit welchen Benutzer-Rechten und unter welchen Bedingungen ME Firmware Upates eingespielt werden können. |

### Untermenü "AMT Configuration"

| Intel(R) Management Engir<br>Copyright(C) 20                                            | e BIOS Extension v9.0.0.0028/Intel(R) ME v9.0.30.1482<br>03-13 Intel Corporation. All Rights Reserved |
|-----------------------------------------------------------------------------------------|----------------------------------------------------------------------------------------------------|
|                                                                                         | INTEL (R) AMT CONFIGURATION                                                                           |
| Manageability Feature Selection<br>> SOL/IDER/KUM<br>> User Consent                     | (Enabled)                                                                                             |
| Password Policy<br>Network Setup                                                        | <anytime></anytime>                                                                                   |
| Activate Network Access<br>Unconfigure Network Access<br>Remote Setup And Configuration | <full unprovision=""></full>                                                                          |

| Eintrag                         | Bedeutung                                                                                                    |
|---------------------------------|----------------------------------------------------------------------------------------------------|
| Manageability Feature Selection | Aktivieren und Deaktivieren aller AMT-Features.                                                                                                    |
| SOL/IDER/KVM                    | Ein- und Ausschalten der Features SOL, IDE-Redirection, KVM.                                                                                                    |
| User Consent                    | User Consent-Einstellungen. Erzwingt folgendes zusätzliches<br>Sicherheitsverhalten: Wenn ein Benutzer versucht remote eine<br>KVM-Verbindung aufzubauen, wird eine sechsstellige Zahl beim<br>AMT-PC angezeigt. Der Remote-Benutzer muss diese Zahl am<br>Help-Desk-PC eingeben, damit die KVM-Verbindung geöffnet<br>wird. |
| Password Policy                 | Passwort-Richtlinie, die festlegt, unter welchen Bedingungen<br>das Passwort remote geändert werden darf.                                                                                                    |
| Network Setup                   | Netzwerk-Einstellungen z. B. DHCP, IP- Adresse, Hostname, Domainname.                                                                                                    |
| Activate Network Access         | Aktiviert das Netzwerk-Interface. Der Menü-Eintrag ist nur bei nicht aktiviertem Netzwerk vorhanden.                                                                                                    |
| Unconfigure Network Access      | Deaktiviert das Netzwerk-Interface und setzt die Netzwerk-<br>Einstellungen auf die Standard-Werte zurück.                                                                                                    |
| Remote Setup And Configuration  | Zeigt die aktuellen Provisioning-Einstellungen an.                                                                                                    |
| Power Control                   | Legt fest, in welchen Power States S0, S3, S4 des Computers die ME eingeschaltet ist.                                                                                                    |

### Siehe auch

Intel® Management Engine BIOS Extention (MEBX) User Guides (https://communities.intel.com/docs/DOC-6112)

# **BIOS-Update**

Überprüfen Sie regelmäßig, ob Updates für Ihr Gerät zum Download bereitstehen.

Weitere Informationen finden Sie im Internet unter folgender Adresse:After Sales Information system (<u>http://www.siemens.de/asis</u>).

### BIOS-Setup-Einstellungen notieren und wieder herstellen

### ACHTUNG

#### Unwiederbringlicher Datenverlust

Nach dem BIOS-Update sind alle BIOS-Setup-Einstellungen gelöscht. Das System kann dadurch in einen undefinierten Zustand geraten. Schäden am Gerät und an der Anlage können die Folge sein.

- 1. Drucken Sie die Tabelle im Kapitel "Allgemeine BIOS-Setup-Einstellungen" aus.
- 2. Tragen Sie in diese Tabelle vor jedem BIOS-Update Ihre spezifischen BIOS-Setup-Einstellungen ein.
- 3. Nach dem BIOS-Update starten Sie das BIOS-Setup.
- Laden Sie die BIOS-Setup-Standardeinstellungen mit der Taste <F9> "Setup Defaults". Oder alternativ im Menü "Exit" mit dem BIOS-Setup-Kommando "Load Optimal Defaults".
- 5. Nehmen Sie wieder Ihre eigenen Setup-Einstellungen anhand der ausgedruckten Tabelle vor.
- 6. Sichern Sie die BIOS-Setup-Einstellungen mit der Taste <F10> "Save and Exit".

### **BIOS-Update durchführen**

### ACHTUNG

### Beschädigung des Geräts

Wenn Sie während des Updates das Gerät ausschalten, ist das BIOS unvollständig und beschädigt. Fehlfunktionen am Gerät können die Folge sein.

Lassen Sie während des Updates das Gerät eingeschaltet.

Wenn Sie ein neues BIOS-Update für Ihr Gerät erworben haben, dann gehen Sie wie folgt vor, um das Update zu installieren:

- 1. Schließen Sie das Gerät an die Stromversorgung an.
- 2. Kopieren Sie das Update auf einen USB-Speicherstick.

3. Setzen Sie das Gerät zurück (Warm- oder Kaltstart).

Nach Ablauf des Selbsttests wird folgende Meldung kurz auf dem Display angezeigt:

Press ESC for boot options

- 4. Drücken Sie die Taste < ESC>, um das BIOS-Auswahlmenü zu öffnen.
- 5. Betätigen Sie die Schaltfläche "BIOS Update".
- 6. Folgen Sie den Anweisungen auf dem Bildschirm.

### Reboots

Nach einem BIOS-Update können mehrere Reboots erfolgen. Diese Reboots sind von der Management Engine (ME) initiiert. Die Reboots werden von der ME benötigt um sich auf die Änderungen des BIOS-Updates einzustellen.

## Index

### В

BIOS-Setup, 7 Menü Advanced, 14 Menü Boot, 35 Menü Exit, 39 Menü Power, 31 Menü Security, 29 Menüaufbau, 11 starten, 11 Untermenü Advanced > Active Management Technology Support, 27 Untermenü Advanced > Boot Configuration, 15 Untermenü Advanced > Chipset Configuration, 25 Untermenü Advanced > Fan Control Configuration, 21 Untermenü Advanced > PCI Express Configuration, 28 Untermenü Advanced > Peripheral Configuration, 16 Untermenü Advanced > SATA / IDE Configuration, 19 Untermenü Advanced > USB Configuration, 24 Untermenü Advanced > Video Configuration, 22 Untermenü Boot > EFI, 36 Untermenü Boot > Legacy, 37 Untermenü Power > Advanced CPU Control, 33 **BIOS-Version** Basis des Bedienhandbuchs, 4

### G

Gerätekonfiguration, 40

### М

Menü Active Management Technology Support, 27 Menü Advanced, 14 Menü Advanced CPU Control, 33 Menü Boot, 35 Menü Boot Configuration, 15 Menü Chipset Configuration, 25 Menü EFI, 36 Menü Fan Control Configuration, 21 Menü Legacy, 37 Menü PCI Express (Slot) Configuration, 28 Menü Peripheral Configuration, 16 Menü Power, 31 Menü SATA / IDE Configuration, 19 Menü Security, 29 Menü USB Configuration, 24 Menü Video Configuration, 22

### S

SCU, 10